A PROJECT REPORT ON

#### **AUTOMOBILE SHOPE MANAGEMENT**

System BY

Singh Rishikesh Shyamsunder

SEAT NO: - <u>401864</u>1

UNDER GUIDANCE OF PROF.<u>HATIM KANORWALA</u>

SUBMITTED TO THE UNIVERSITY OF MUMBAI FOR THE PARTIAL

FULFILLMENT OF THE REQUIREMENT

FOR QUALIFYING

BACHELOR OF SCIENCE

SEMISTER-VI EXAMINATION

ACADEMIC YEAR 2022-23

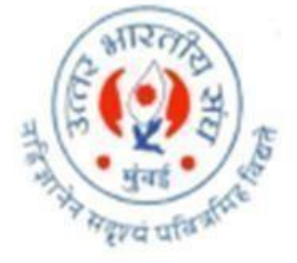

DEPARTMENT OF INFORMATION TECHNOLOGY M.P.S.P. SINGH COLLEGE OF ARTS, COMMERCE & SCIENCE BANDRA (EAST), MUMBAI- 400051

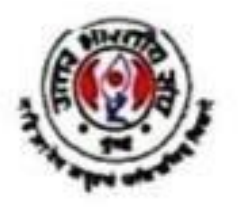

Uttar Bharatiya Sangh's

M.P.S.P. Singh College of Arts, Commerce and Science (Affiliated to University of Mumbai)

DATE: 10<sup>TH</sup> APRIL 2023

## **PROJECT CERTIFICATE**

This is to certify that the project entitled <u>Automobile</u> <u>Management System.</u> Undertaken at the <u>M.P.S.P.Singh College of Arts, Commerce</u> <u>& Science by Mr.Singh Rishikesh Shyamsunder</u> Seat no.: <u>4018641</u> in partial fulfillments of Bsc.IT degree (Semester VI) Examination had not been submitted for any other examination and does not form part of any other course undergone by the candidate. It is further certified that he has completed all required phases of the project.

(PROJECT GUIDE) (CO-ORDINATOR) (PRINCIPAL)

(INTERNAL EXAMINER)

(EXTERNAL EXAMINER)

(COLLEGE SEAL)

## ABSTRACT

This project aims at the Introduction to computerized Sales & Service Management.

This software is also developed for daily basis business processes and effectively managing Sales, Purchase and Stock.

This software is designed keeping in mind the user's efficiency & ease of handling and maintenance, as and secured system over centralized data handling and providing with the features to get the complete study and control over the business.

The report depicts the basics logic used for software development long with the Activity diagrams so that logics may be apprehended without difficulty.

For detailed information, screen layouts, provided along with this report can be viewed.

Although this report is prepared with considering the results required these may be across since the project is subjected to future enhancements as per the need of organizations.

## ACKNOWLEDGEMENT

In completing this graduate project, we have been fortunate to have help, support and encouragement from many people. We would like to acknowledge them for their cooperation. We would like to thank all the professor of the Bsc.IT department for helping and guiding us through the semester. We also owe a personal debt of gratitude to our parents for being cooperative during the development of this project. Lastly, we would thank God showering his blessings on us.

## DECLARATION

We hereby declare that this project entitled **"AUTOMOBILE MANAGEMENT SYSTEM"** is being done by us and not been duplicate or submitted to any other educational institution for the award of any degree, by us. To the best of our knowledge, other than us, no one else has submitted this project anywhere else for any purpose. This project dissertation is submitted as a part of the partial fulfillment of the current curriculum. The complete execution of the same shall be submitted in the next semester.

# INDEX

| Sr.<br>No | Торіс                           |        |  |  |  |  |
|-----------|---------------------------------|--------|--|--|--|--|
| I         | Preliminary investigation       |        |  |  |  |  |
| 1.        | Organizational overview         | 8      |  |  |  |  |
| 2.        | Limitation n proposed system    |        |  |  |  |  |
| 3.        | Introduction to Proposed System |        |  |  |  |  |
| 4.        | Advantage of proposed system    | 11     |  |  |  |  |
| 5.        | Feasibility study               | 12     |  |  |  |  |
| 6.        | Stakeholder                     | 13     |  |  |  |  |
| 7.        | Gantt chat                      | 14     |  |  |  |  |
| П         | System Analysis                 | 15-37  |  |  |  |  |
| 1.        | Event table                     | 15     |  |  |  |  |
| 2.        | Use case diagram                | 21     |  |  |  |  |
| 3.        | ERD                             | 27     |  |  |  |  |
| 4.        | Activity Diagram                | 32     |  |  |  |  |
| 5.        | Class diagram                   | 35     |  |  |  |  |
| 6.        | Collaboration diagram           | 37     |  |  |  |  |
| Ш         | System Design                   | 38-40  |  |  |  |  |
| 1.        | Component diagram               | 38     |  |  |  |  |
| 2.        | Package Diagram                 | 39     |  |  |  |  |
| 3.        | Deployment diagram              | 40     |  |  |  |  |
| IV        | System coding                   | 41-115 |  |  |  |  |
| 1.        | Listing of table with attribute | 41     |  |  |  |  |
| 2.        | Screen layout and coding        | 69     |  |  |  |  |
| 3.        | Validation                      | 106    |  |  |  |  |
| 4.        | System maintenance and testing  | 112    |  |  |  |  |
| 5.        | Future enhancement              | 113    |  |  |  |  |

| 6. | Conclusion   | 114 |
|----|--------------|-----|
| 7. | Bibliography | 115 |

## **Preliminary investigation**

#### Introduction :

In today's world Computer System is one of the integral part of out life. Computers have made the life and lifestyle of corporate world to common man ease to a great extend.

The use of software in corporate world has made the functioning of the organization smooth and efficient. Due to this the industry is able to keep the track of its progress and maintain the records. These records can be easily accessed and thus help the organization to know it's functioning & track the success & failures of the processes. This helps the organization to grow.

#### Working :

Our client who owns a automobile showroom, currently has an computerised system which is used to create, maintain, retrieve, update and delete data from the system.

This system used by the client is in form of Excel sheet and Word documents. The Excel sheet is mostly being used to keep track of the inventory, to check howmany products are available, to place a new order is the number of products in stock is less.

Also the word documents are used to generate bills and reports. Bills are used as a proof of sales and the delivery to the product.

Limitations of Current System :

The Current System is a Dos based FoxPro program. Since a dos based broader viewing of product information is impossible. The System does not store any reports of purchase detail except stock. Because of this reason information regarding some reports are maintained manually.

- Information storage of customer, vehicle supplying company, employees details, workshop etc.
- Date storage of customer payments, discounts offered and rates applicable with effective from the predefined date / period.
- Department or user wise relevant screens for type of job / profile handled.
- User access control and rights management.
- Configurable tracking system for internal tracking as well as during the audits.

#### Introduction to Proposed System :

The Proposed System is managed by the **Visual Studio** .Net 2008 which is user friendly Window for every user and for maintaining the database it is managed by the **Miscrosoft Sql 2005**.

### **Scope Of Proposed System :**

The System proposed has many advantages over the current system.

- The proposed system is highly secured, because for login the system it require the password which is an important.
- It provides wide range of search criteria in each window the client is working for better and quicker solution.
- Automatically generates a list of products whose stock level is very low.
- Stores information about regular customer.
- This System can run on the any Windows Xp.
- This System also maintain the Camp Details, whenever the organization is organized the Camps.

### Advantages of Proposed System over the Current System :

- The System will provide Security.
- There will be a proper Storing facility.
- This System will be the less time consuming.
- Give better solution as compared to the Current System

### Feasibility Study :

The feasibility report studied the feasibility of the project and plays a major role in the analysis of the system. The very decision of whether to design a system or not depends in the feasibility study. The feasibility study can be categorized as follows:- A.

Economical Feasibility.

- B. Technical Feasibility.
- C. Operational Feasibility.
- D. Behavioral Feasibility.

### A) Economical Feasibility :-

The economical feasibility of the system is mainly concerned with its financial aspects. It explains whether the project is economically feasible. In other words it determines whether the investment that goes into the implementation of the project is recordable or not. The cost benefit analysis is a commonly used method in evaluating the effectiveness of the system. As the hardware and software are already available and no further investment is to be made in that direction, the only cost involved is that of implementing the system.

The system will be economically feasible considering the following aspects:-

- The system will save a lot of stationary.
- It will save time, which is otherwise wasted in manual process.
- At the time the system will require less manual power as compared to the current system.
- The storage and the handling problem with respect to records and register will be solved.

### B) Technical Feasibility:-

It determines whether the technology needed for the proposed system is available and how this technology can be integrated into organization. Technical evaluation must also assess if the existing system can be upgraded to use it. The institute /company must be equipped with the pre-mentioned hardware and software requirements.

### c) Operational Feasibility:-

Operational feasibility Is a measure of how well a proposed system solves the problems? There are two aspects of operational feasibility for the system. One is that of technical performance and other is the acceptance. Technical performance determines whether a system can provide correct and timely data required for the institute personal. Computerizing the existing system will ensure that it will provide accurate, timely and up to minute data to the management. The new system will automate the existing manual system and make it user-friendly. The proposed system will cut down unnecessary paperwork and time delay offered by the existing system.

### D) Behavioral Feasibility:-

This involves questions such as how much time is available to build the new system, when it can be built, whether it interferes with normal business operations, type and amount of resources required, dependencies, etc. The project's alternatives are evaluated for their impact on the local and general culture. The environmental factors need to be considered and these factors are to be well known.

### The Source of system Requirements :

**Stakeholders :** Stakeholders are all the people who have an interest in success of a new system. Stakeholders are categories into three groups.

User: => who actually use the system on a daily basis.

Clients: => who pay for and own the system

Technical staff: => the people who must ensure that the system operators in the

VARIOUS USER computing environment of the organization. STAKEHOLDERS

- A. BUSINESS OPERATIONS USERS
- A. QUERY USER
- B. MANAGEMENT USER
- C. EXECUTIVE USER

### A) Business operation User

Business operation user Are the people who use the system to perform day today operation of an organization that is transaction. Ex. student registration

### B) Query User:

Query is request for information for the system or from a database. Eg. viewing banking transaction.

#### **C) MANAGEMENT USER:**

Management is responsible for seeing that company is performing its daily processor efficiently and effectively.

### **D) EXECUTIVE USER :**

EXECUTIVE IS PERSON OR GROUP WHO IS PROVIDING FOUNDING FOR THE PROJECT.

|                                       |         |      | Gan  | tt chat | t   |     |     |     |      |
|---------------------------------------|---------|------|------|---------|-----|-----|-----|-----|------|
| $\rightarrow \rightarrow \rightarrow$ | -       |      |      |         |     |     |     |     |      |
| Date                                  |         |      |      |         |     |     |     |     |      |
|                                       | May     | lune |      | Διισ    | Sen | Oct | Nov | Dec | lan  |
| Phase                                 | lividy  | June | July | 745     | 565 | 000 |     | Dee | Juli |
| Preliminary                           |         |      |      |         |     |     |     |     |      |
| investigation                         |         |      | 1    |         |     |     |     |     |      |
| System analysis                       | _       |      |      |         |     |     |     |     |      |
|                                       |         |      |      |         |     |     |     |     |      |
| System Design                         |         |      |      |         |     |     |     |     |      |
| System Design                         |         |      |      |         |     |     |     |     |      |
|                                       |         |      |      |         |     |     |     |     |      |
| System coding                         |         |      |      |         |     |     |     |     |      |
|                                       |         |      |      |         |     |     |     |     |      |
| System                                |         |      |      |         |     |     |     |     |      |
| uploading                             |         |      |      |         |     |     |     |     |      |
| Future                                |         |      |      |         |     |     |     |     |      |
| Enhancement                           |         |      |      |         |     |     |     |     |      |
| Reference                             |         |      |      |         |     |     |     |     |      |
| And                                   |         |      |      |         |     |     |     |     |      |
| Bibliography                          |         |      |      |         |     |     |     |     |      |
|                                       |         |      |      |         |     |     |     |     |      |
| Estima                                | ate tir |      |      |         |     |     |     |     |      |
| Actua                                 | l time: |      |      |         |     |     |     |     |      |
|                                       |         |      |      |         |     |     |     |     |      |
|                                       |         |      |      |         |     |     |     |     |      |
|                                       |         |      |      |         |     |     |     |     |      |
|                                       |         |      |      |         |     |     |     |     |      |
|                                       |         |      |      |         |     |     |     |     |      |
|                                       |         |      |      |         |     |     |     |     |      |
|                                       |         |      |      |         |     |     |     |     |      |
|                                       |         |      |      |         |     |     |     |     |      |
|                                       |         |      |      |         |     |     |     |     |      |
|                                       |         |      |      |         |     |     |     |     |      |
|                                       |         |      |      |         |     |     |     |     |      |
|                                       |         |      |      |         |     |     |     |     |      |
|                                       |         |      |      |         |     |     |     |     |      |

## **System Analysis**

#### **REQUIREMENT ANALYSIS**

#### **1. FUNCTIONAL REQUIREMENT :**

- a) Strong Data Validation: There is possibility that user might enter wrong data and wrong data may cause inconsistency to the database and hence to the system. To avoid this, data should be validated whenever entered.
- **b)** Automatic updating of the database: After any transaction is performed, it is necessary that the updating should be reflected in the database without any inconsistency.
- c) Provide efficiency querying based on user requests: The major purpose is to generate efficient reports on any user request. This will be done by our query processing system, which should be able to process any combination of queries will be done dynamically at run time depending on the user.

#### 2. EXTERNAL INTERFACE REQUIREMENTS

- a) User friendly interface: The interface should be developed in such a manner that it is very user friendly, this not only improve interaction but also saves data entry time.
- **b) Making well designed forms for capturing data:** The forms for capturing the data should be well-designed

using pop-down menus and drag & drop facilities, which reduce the data entry effort on the part of the user.

#### **3. PERFORMANCE REQUIREMENTS**

a) Security: All users are not allowed to access the database. Hence there is a need to check authority of every user. Username and Password validation helps to deny unauthorized access to the system. There are 2 main types of users who will be using the software They are:

1) Admin 2) User

Each user is given the specific rights to access the data in Read only, Read Write, Delete.

#### HARDWARE AND SOFTWARE USED :

The development of mobile sales and service management system requires the following resources

PLATFORM : Windows XP Professional FRONT

END: Visual Studio 2008.

BACK END: SQL Server 2005

#### HARDWARE REQUIREMENTS:

Intel Pentium III 733 MHz or Higher.

256 MB RAM or Higher

#### SCOPE OF THE PROJECT :

The proposed system for the Automobile showroom will be developed in Visual Studio 2008 and SQL Server 2005 will be used in backend. This new system will allow the users to quickly insert, delete, update and retrieve data from the system. This new system will allow security to the data, by mean of authorizing users. Only those users who have a valid user-id and password can access the system. Also the proposed system will have an MDI form, which will provide a single page control. By mean of the MDI form the user of the system can go to different options of the system from the single page itself. This will provide an easy to use software in term of GUI and also the time of the user will be saved.

#### **OBJECTIVE OF PROJECT :**

- Information storage of customer, vehicle supplying company, employees details, workshop etc.
- Date storage of customer payments, discounts offered and rates applicable with effective from the predefined date / period.
- Department or user wise relevant screens for type of job / profile handled.
- User access control and rights management.
- Configurable tracking system for internal tracking as well as during the audits.
- Uploading facility for the information received in soft copy to the system.
- Payment details of the employees as per the work done.

#### **ITERATIVE MODEL :**

**Iterative and Incremental development** is a cyclic software development process developed in response to the weaknesses of the Waterfall model. It starts with an initial planning and ends with deployment with the cyclic interaction in between.

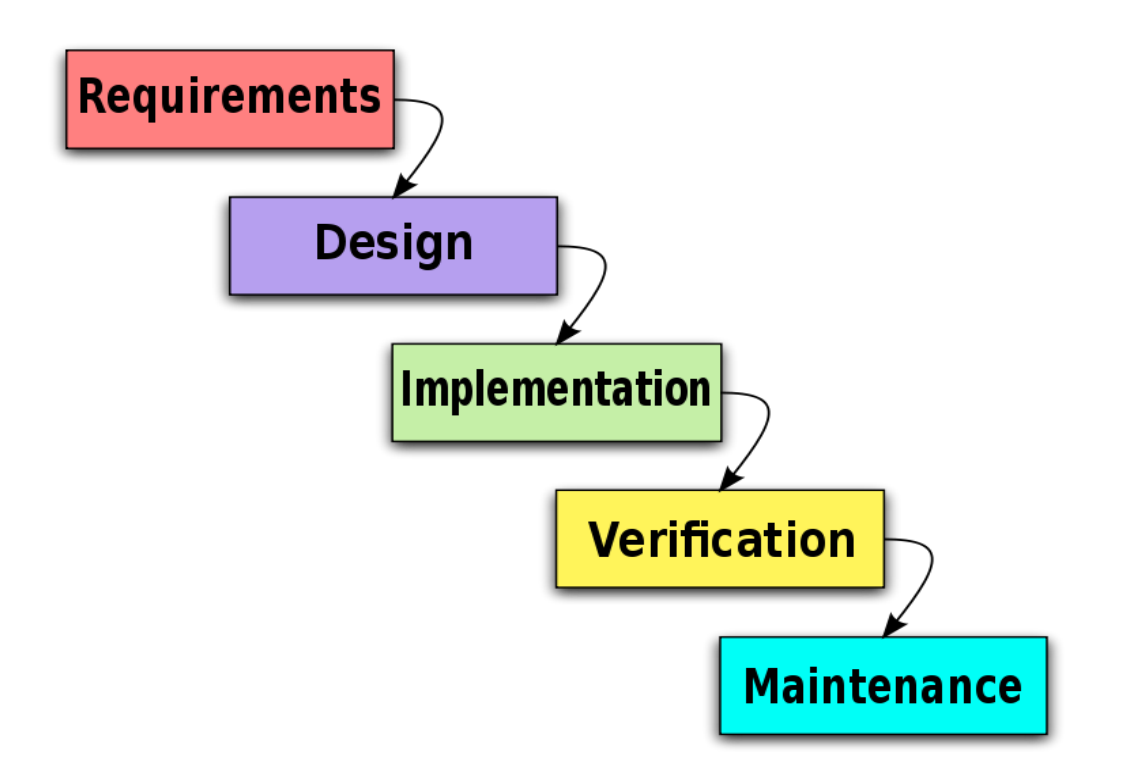

The iterative and incremental development is an essential part of the Rational Unified Process. The Dynamic systems development model, Extreme Programming and generally the Agile software development frameworks.

### The Basic idea:

The basic idea behind iterative enhancement is to develop a software system incrementally, allowing the developer to take advantage of what was being learned during the development of earlier, incremental, deliverable versions of the system.

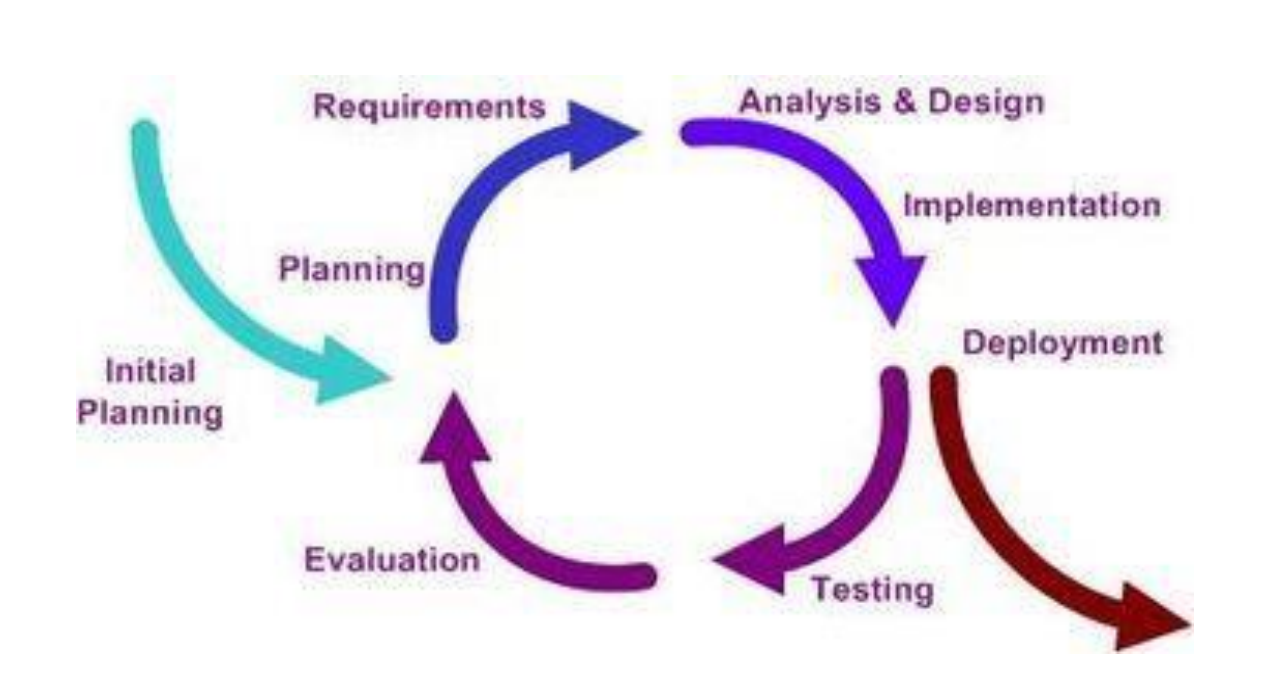

Learning comes from both the development and use of the system, where possible key steps in the process are to start with a simple implementation of a subset of the software requirements and iteratively enhance the evolving sequence of versions until the full system is implemented. At each iteration, design modifications are made and new functional capabilities are added.

The procedure itself consists of the initialization step, the iteration step, and the Project Control List. The initialization step creates a base version of the system. The goal for this initial implementation is to create a product to which the user can react. It should offer a sampling of the key aspects of the problem and provide a solution that is simple enough to understand and implement easily. To guide the iteration process, a project control list is created that contains a record of all tasks that need to be performed. It includes such items as new features to be implemented and areas of redesign of the existing solution. The control list is constantly being revised as a result of the analysis phase.

The level of design detail is not dictated by the interactive approach. In a light-weight iterative project the code may

represent the major source of documentation of the system; however, in a mission-critical iterative project a formal software design document may be used. The analysis of an iteration is based upon user feedback, and the program analysis facilities available. It involves analysis of the structure, modularity, usability, reliability, efficiency, & achievement of goals. The project control list is modified in light of the analysis results.

#### **Iterative development:**

Iterative development slices the deliverable business value (system functionality) into iterations. In each iteration a slice of functionality is delivered through cross-discipline work, starting from the model/requirements through to the testing/deployment. The unified process groups iterations into phases: inception, elaboration, construction, and transition. Inception identifies project scope, risks, and requirements (functional and nonfunctional) at a high level but in enough detail that work can be estimated.

Elaboration delivers a working architecture that mitigates the top risks and fulfills the non-functional requirements. Construction incrementally fills-in the architecture with production-ready code produced from analysis, design, implementation, and testing of the functional requirements. Transition delivers the system into the production operating environment. Each of the phases may be divided into 1 or more iterations, which are usually time-boxed rather than feature-boxed. Architects and analysts work one iteration ahead of developers and testers to keep their workproduct backlog full.

#### **REQUIRMENT ANALYSIS :**

After obtaining the background knowledge, the information on the existing system, its inputs, outputs, costs and other important requirement and features have to be collected and analyzed. The following tools were used for knowing more about the system and gathering more information for developing a new system. For developing a system for an organization one need to acquire necessary information regarding the system. Information plays vital role in an organization collection of information before designing a system solves many problems. Following are the fact finding techniques used.

#### Interview:

This technique of fact finding was especially helpful for gathering the basic information of the system, Interview being a one-to-one conversation technique was very useful in knowing what the user thinks about the existing system and what he wants in the new one. Using the technique I gathered very useful information like: The drawback of the Existing System. The working habits of the employees of the organization which will help me to build the new system. More inputs on how new system should be. What additional function and utilities are to be added?

The exact logic on how the business takes place in the organization, etc.

### **Record Inspection:**

In order to know the internal working of the organization this technique is essential. This technique helped me a lot to know more about:

- The paper work involved in the organization.
- The forms and documents involved in the system.

- The importance of the documents involved in the organization.
- Their forms and their layouts.

## **EVENT TABLE**

| Sr No | Event                  | Trigger                                                 | Sourc<br>e | Activity                | Response                              | Destinatio<br>n |
|-------|------------------------|---------------------------------------------------------|------------|-------------------------|---------------------------------------|-----------------|
| 1) 1  | Create<br>Custome<br>r | New<br>Custome<br>r Details                             | Admi<br>n  | Creates<br>Custome<br>r | Customer<br>Creation<br>Confirme<br>d | Admin           |
| 2.    | Update<br>Custome<br>r | Request<br>Custome<br>r Details<br>for<br>Updating      | Admi<br>n  | Update<br>Custome<br>r  | Customer<br>Updating<br>Confirme<br>d | Admin           |
| 3.    | Delete<br>Custome<br>r | Request<br>Custome<br>r Details<br>for<br>Deleting      | Admi<br>n  | Delete<br>Custome<br>r  | Customer<br>Deleting<br>Confirme<br>d | Admin           |
| 2)    | Search<br>Custome<br>r | Request<br>Custome<br>r Details<br>for<br>Searchin<br>g | Admi<br>n  | Search<br>Custome<br>r  | Customer<br>Search<br>Confirme<br>d   | Admin           |
| 3) 1  | Create<br>Employe<br>e | New<br>Employe<br>e Details                             | Admi<br>n  | Creates<br>Employe<br>e | Employee<br>Creation<br>Confirme<br>d | Admin           |
| 2     | Update<br>Employe<br>e | Request<br>Employe<br>e Details<br>for<br>Updating      | Admi<br>n  | Update<br>Employe<br>e  | Employee<br>Updating<br>Confirme<br>d | Admin           |

| 3.   | Delete<br>Employe<br>e | Request<br>Employe<br>e Details                         | Admi<br>n | Delete<br>Employe<br>e | Employee<br>Deleting                  | Admin |
|------|------------------------|---------------------------------------------------------|-----------|------------------------|---------------------------------------|-------|
|      |                        | for<br>Deleting                                         |           |                        | Confirme<br>d                         |       |
| 4)   | Search<br>Employe<br>e | Request<br>Employe<br>e Details<br>for<br>Searchin<br>g | Admi<br>n | Search<br>Employe<br>e | Employee<br>Search<br>Confirme<br>d   | Admin |
| 5) 1 | Add<br>Supplier        | New<br>Supplier<br>Details                              | Admi<br>n | Add<br>Supplier        | Supplier<br>Creation<br>Confirme<br>d | Admin |
| 2    | Update<br>Supplier     | Request<br>Supplier<br>Details for<br>Updating          | Admi<br>n | Update<br>Supplier     | Supplier<br>Updating<br>Confirme<br>d | Admin |
| 3.   | Delete<br>Supplier     | Request<br>Supplier<br>Details for<br>Deleting          | Admi<br>n | Delete<br>Supplier     | Supplier<br>Deleting<br>Confirme<br>d | Admin |
| 6)   | Search<br>Supplier     | Request<br>Supplier<br>Details for<br>Searchin<br>g     | Admi<br>n | Search<br>Supplier     | Supplier<br>Search<br>Confirme<br>d   | Admin |

| -   |                                      |                                                     |           |                                                   |                                    |       |
|-----|--------------------------------------|-----------------------------------------------------|-----------|---------------------------------------------------|------------------------------------|-------|
| 7)  | Add New<br>Model                     | New<br>Model<br>Details                             | Admi<br>n | Add<br>Model                                      | Model<br>Creation<br>Confirme<br>d | Admin |
| 8)  | Delete<br>Model                      | Request<br>Model<br>Details                         | Admi<br>n | Delete<br>Model                                   | Model<br>Deleting<br>Confirme<br>d | Admin |
|     |                                      | for<br>Deleting                                     |           |                                                   |                                    |       |
| 9)  | Change<br>Price of<br>Model          | Request<br>Model<br>Details<br>for<br>Updating      | Admi<br>n | Update<br>Model<br>Details                        | Model<br>Update<br>Confirme<br>d   | Admin |
| 10) | Custome<br>r Lodges<br>Complain<br>t | Request<br>To<br>Ad<br>d<br>Complain<br>t           | Admi<br>n | Custome<br>r<br>Complain<br>t<br>Details<br>Added | Complain<br>t<br>Confirme<br>d     | Admin |
| 11) | Add New<br>Order<br>Details          | Request<br>for<br>Adding<br>New<br>Order<br>Details |           | Creates<br>New<br>Order<br>Details                | Order<br>Details<br>Confirme<br>d  |       |

## **UML** Diagrams

### Introduction:

UML stands for Unified Modeling Language. It represents a unification of the concepts and notations presented by the three amigos in their respective books. The goal is for UML to become a common language for creating models of object oriented computer software.

In its current form UML is comprised of two major components: a Meta-model and a notation. In the future, some form of method or process may also be added to; or associated with, UML.

- Class Diagram
- Use-Case Diagrams
- Component Diagram
- Dataflow Diagrams

## **Use Case Diagram**

A use case diagram in the Unified Modelling Language (UML) is a type of behavioral diagram defined by and created from a Use-case analysis.

Its purpose is to present a graphical overview of the functionality provided by a system in terms of actors, their goals (represented as use cases), and any dependencies between those use cases.

## **Notations**

#### System

Draw your system's boundaries using a rectangle that contains use cases. Place actors outside the system's boundaries.

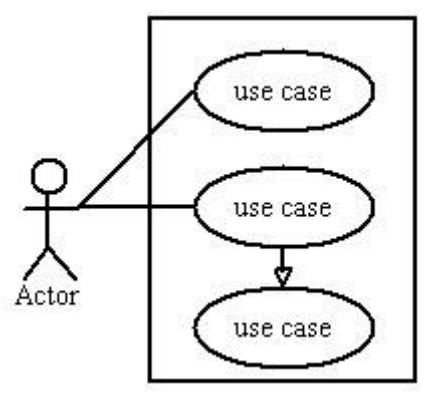

#### Use Case

Draw use cases using ovals. Label with ovals with verbs that represent the system's functions.

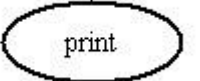

#### Actors

Actors are the users of a system. When one system is the actor of another system, label the actor system with the actor stereotype.

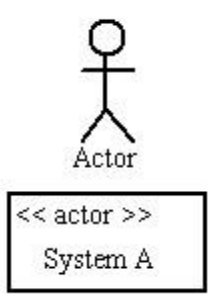

#### Relationships

Illustrate relationships between an actor and a use case with a simple line. For relationships among use cases, use arrows labelled either "uses" or "extends." A "uses" relationship indicates that one use case is needed by another in order to perform a task. An "extends" relationship indicates alternative options under a certain use case.

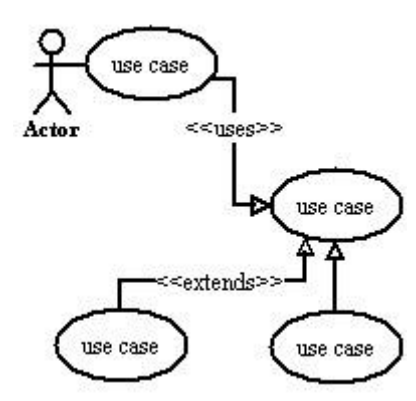

### Employee subsystem :

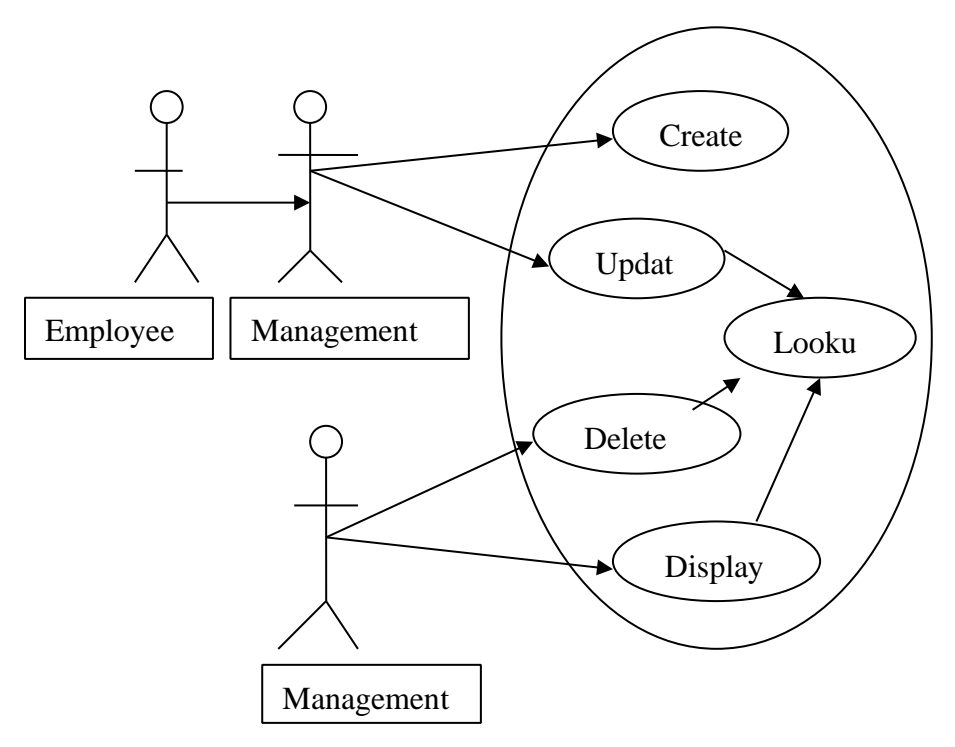

#### Supplier subsystem :

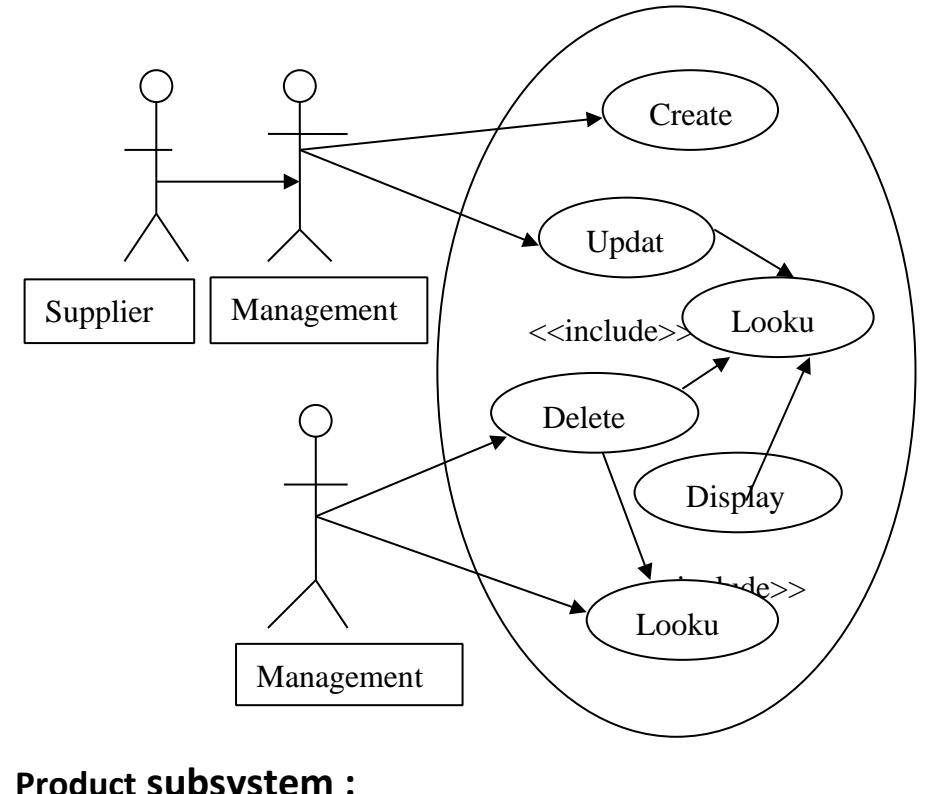

Product subsystem :

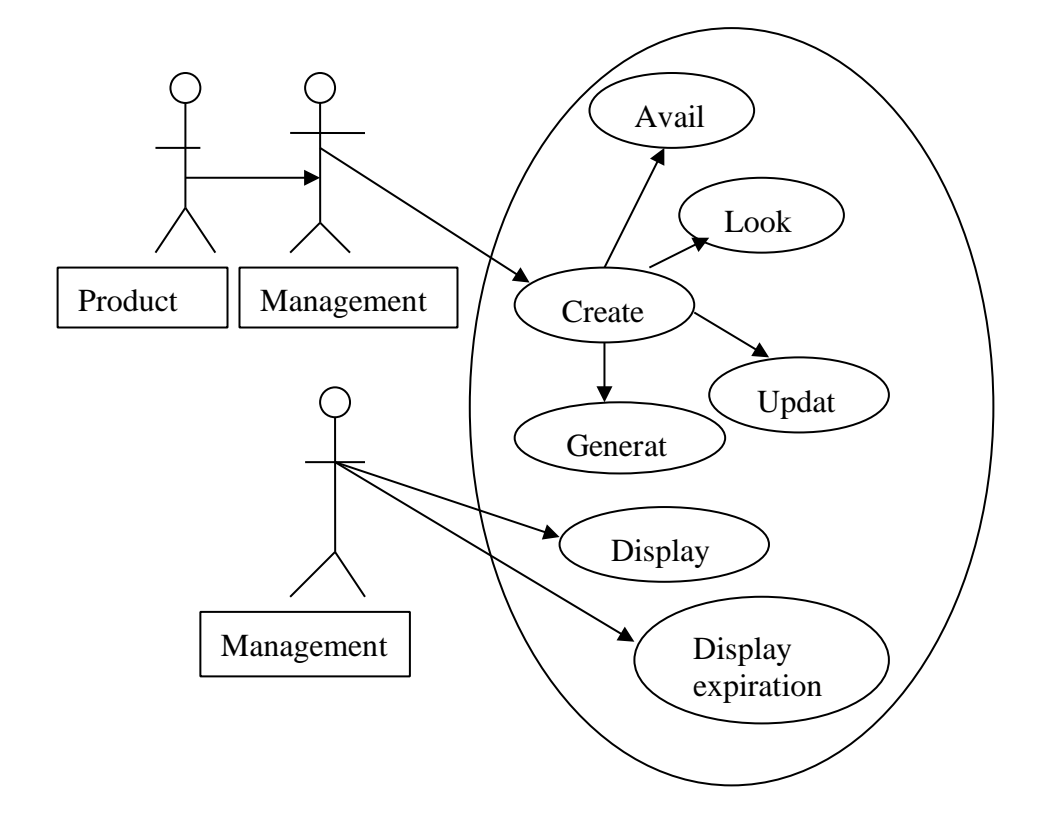

Product detail subsystem :

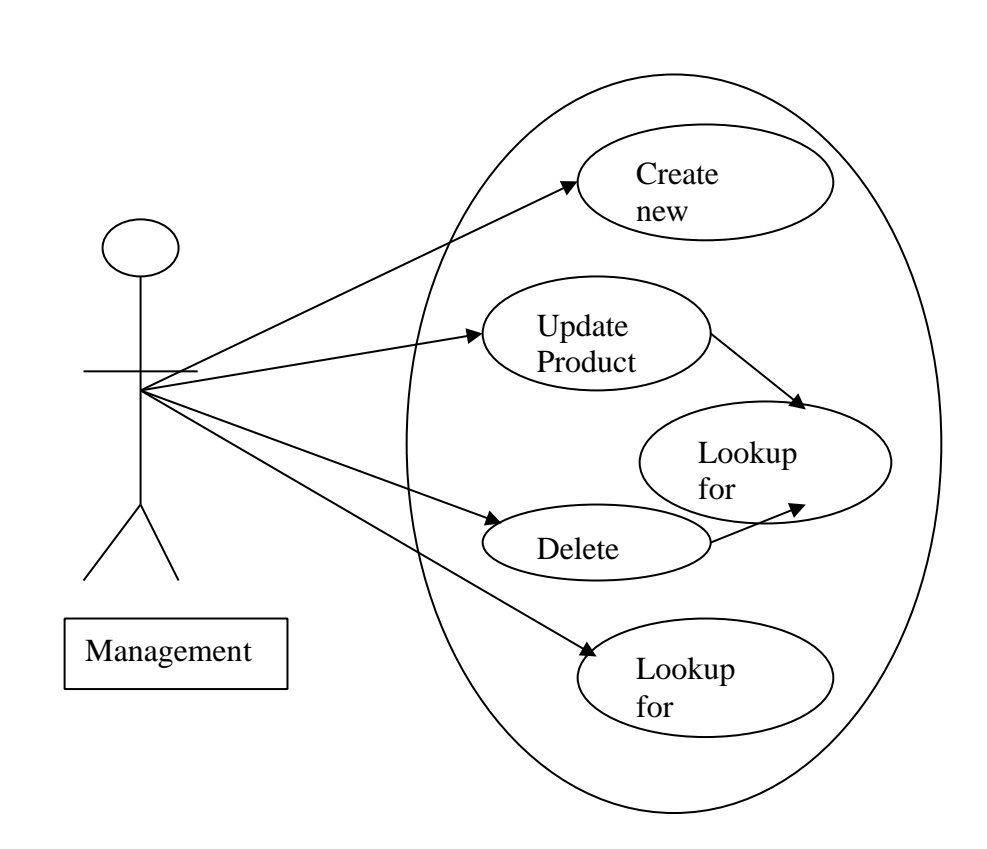

## **E-R DIAGRAM**

To develop a relationship based on the entites present in the system we make use of ERD

#### Notations

#### Entity

An entity is a real-world item or concept

that exists on its own. The set of eg. ER diagram notation for entity

all possible values for an entity is the **entity type**.

student

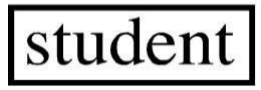

#### Attribute

An **attribute** of an entity is a particular property that describes the entity. The set of all possible values of an attribute is the

#### attribute domain.

**eg**. ER diagram notation for an attribute domain (*StudentGrade*) of an entity type (*student*)

| StudentGrade |  |  |  |  |  |
|--------------|--|--|--|--|--|
|              |  |  |  |  |  |
| student      |  |  |  |  |  |

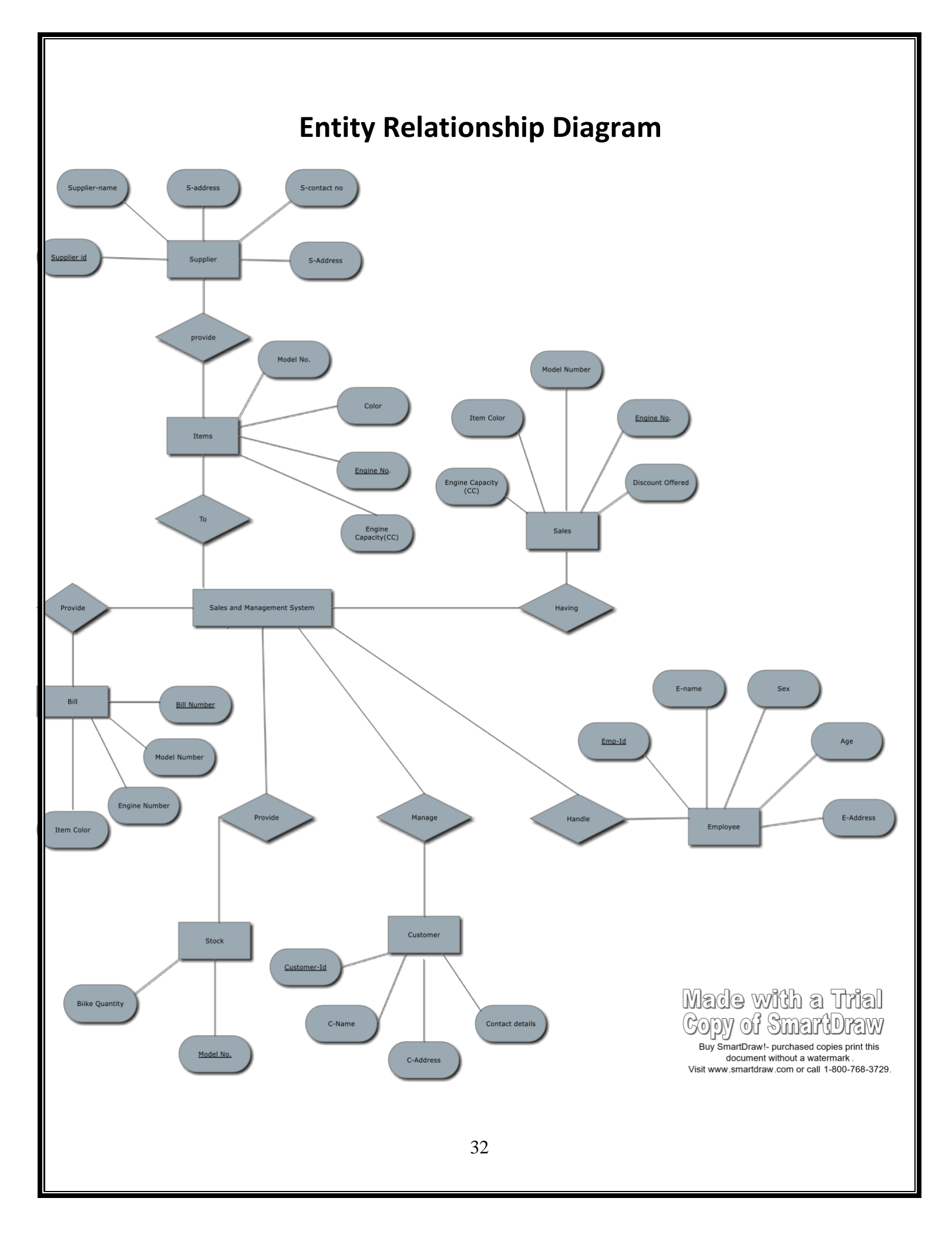

## **Activity Diagram**

- Diagramdiagram illustrates the dynamic nature of a system by modeling the flow of control from to activity.
- An activity represents an activity operation on some class in the system that results in a change in the state of the system.
- Basic Activity Diagram Symbols and Notations.

#### **Action states**

the

Action states represent

noninterruptible actions of objects. You can draw an action state using a rectangle with rounded corners.

#### Action Flow

Action flow arrows illustrate the relationships among action states.

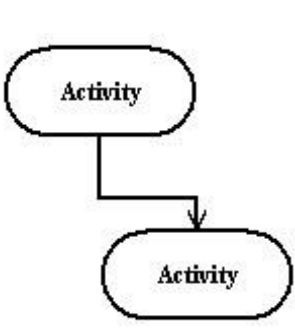

Activity

#### **Initial State**

A filled circle followed by an arrow

represents the initial action state.

#### **Final State**

An arrow pointing to a filled circle nested inside another circle represents the final action state.

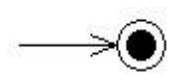

#### Branching

A diamond represents a decision with alternate paths. The outgoing alternates should be labeled with a condition or guard expression. You can also label one of the paths

"else."

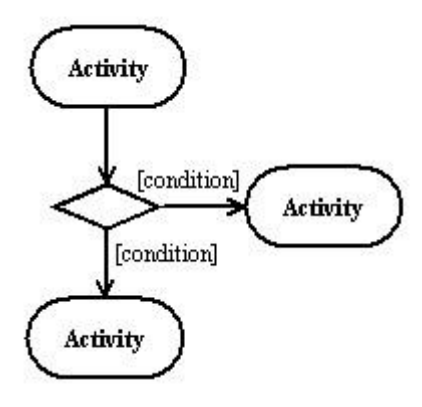

Activity

Activity

Activity

s,

Activity

#### Synchronization

A synchronization bar helps illustrate parallel transitions. Synchronization is also called forking and joining.

#### Swim lanes

Swim lanes group related activities into one column.

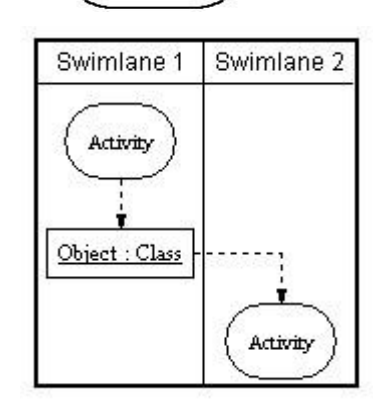

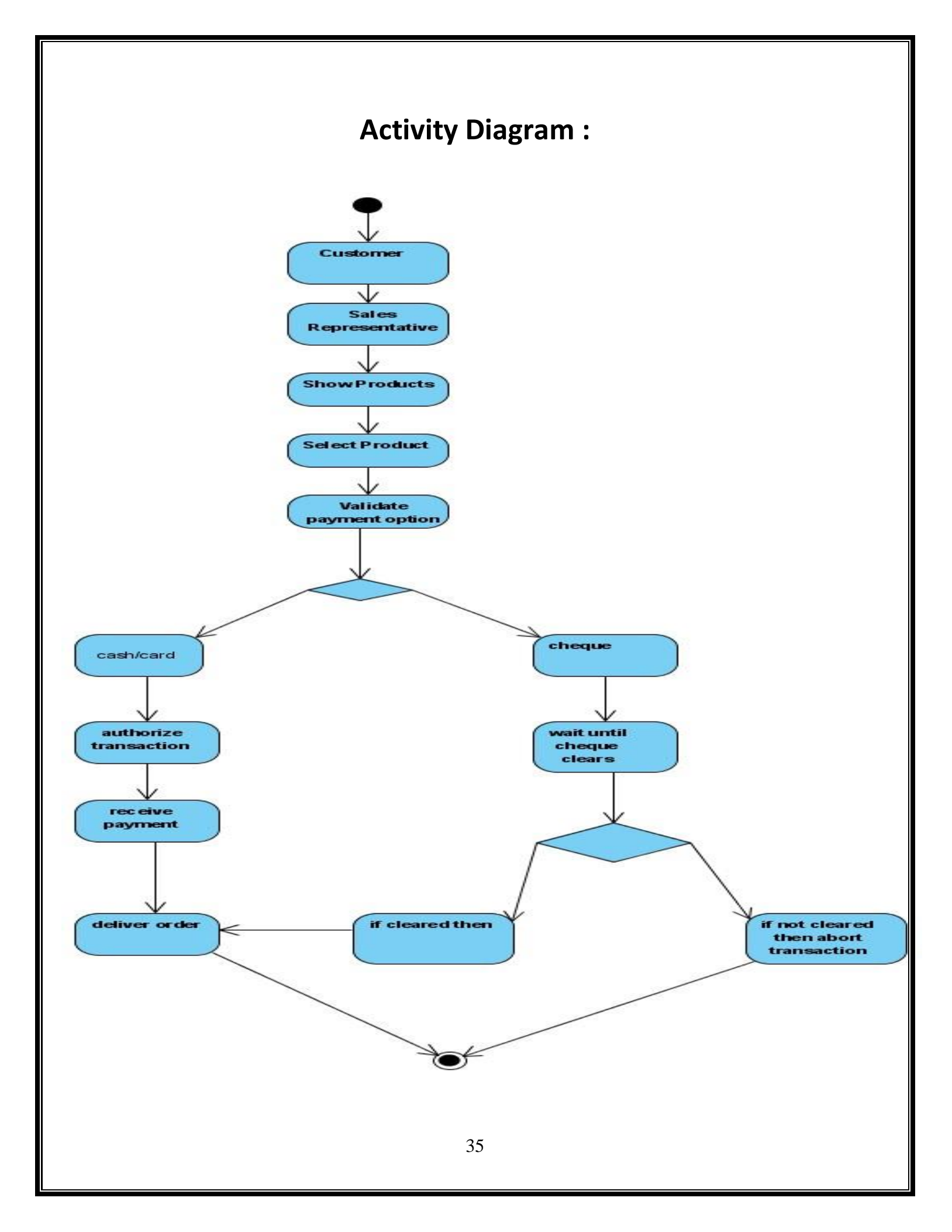

## **CLASS DIAGRAM**

In software engineering, a **class diagram** in the Unified Modelling Language (UML) is a type of static structure diagram that describes the structure of a system by showing the system's classes, their attributes, and the relationships between the classes.

- The upper part holds the name of the class
- The middle part contains the attributes of the class
- The bottom part gives the methods or operations the class can take or undertake

#### **Class Diagram Components**

#### **Active Class**

Active classes initiate and control the flow of activity, while passive

classes store data and serve other classes. Illustrate active classes with a thicker border.

#### Visibility

Use visibility markers to signify who can access the information contained within a class.

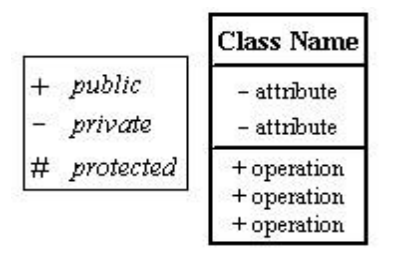

Active class

### Multiplicity (Cardinality)

Place multiplicity notations near the ends of an association. These symbols indicate the number of instances of one class linked to one instance of the other class

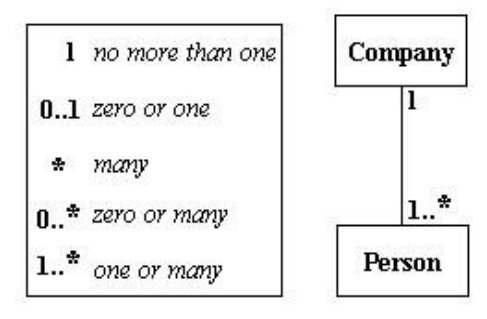
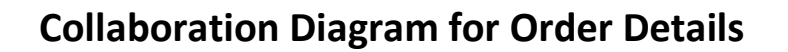

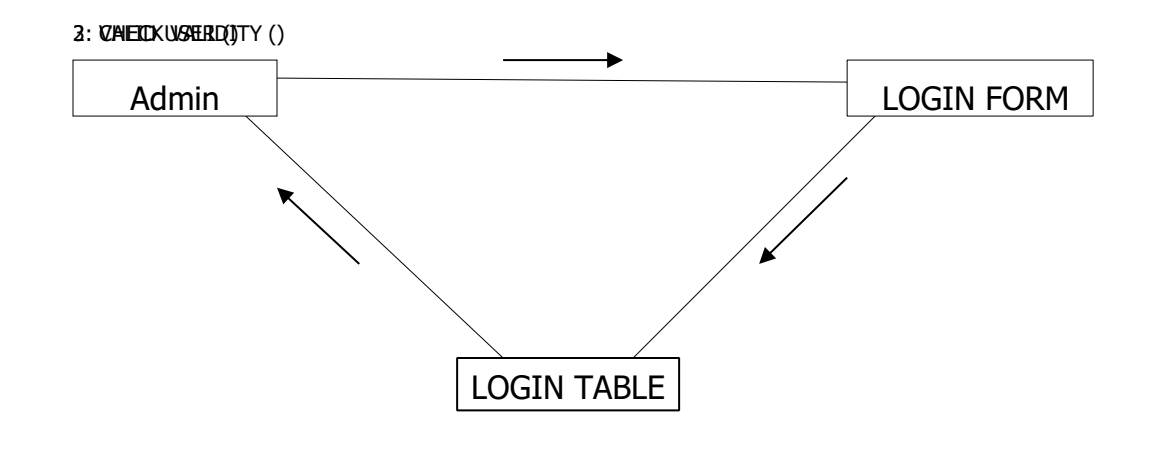

## **Collaboration Diagram for Customer Details**

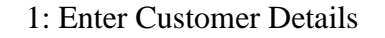

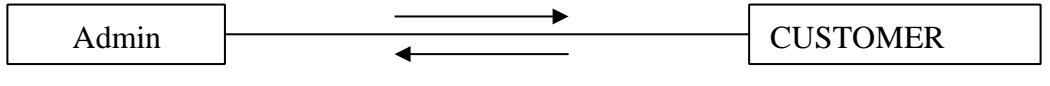

2: Details Entered Successfully

# System design

#### Component

A component is a physical building block of the system. It is represented as a rectangle with tabs.

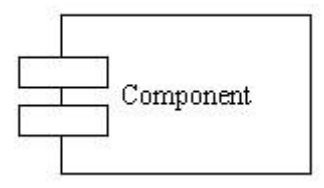

#### Dependencies

Draw dependencies among components using dashed arrows.

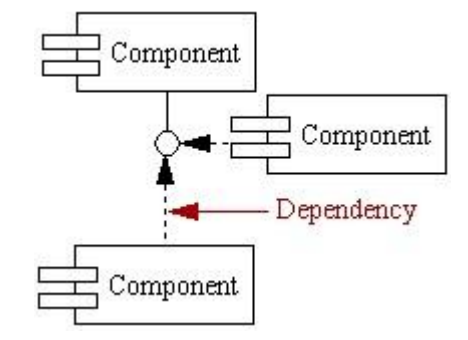

# Package Diagram

Package diagrams organize the elements of a system into related groups to minimize dependencies among them.

#### Notations

#### Packages

Use a tabbed folder to illustrate packages. Write the name of the package on the tab or inside the folder. Similar to classes, you can also list the attributes of a package.

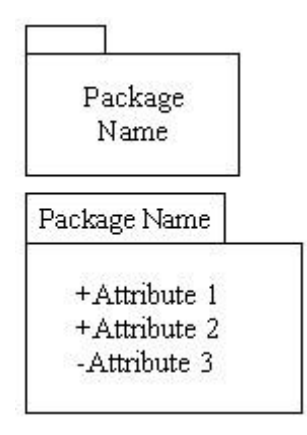

#### Dependency

Dependency defines a relationship one package will affect another package. Importing is a type of dependency that grants one package access to the contents of another package.

#### in which changes to

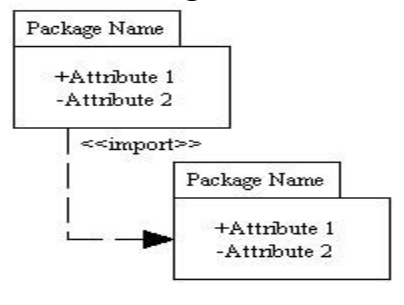

# **Deployment Diagram**

Deployment diagrams depict the physical resources in a system including nodes, components, and connections.

#### Notations

#### Component

A node is a physical resource that executes code components.

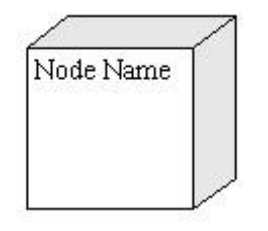

#### Association

Association refers to a physical connection between nodes, such as Ethernet.

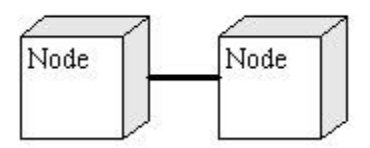

#### **Components and Nodes**

Place components inside the node that deploys them.

# System coding

Interface Diagrams (Screen Shots)

Form Design

Login Form

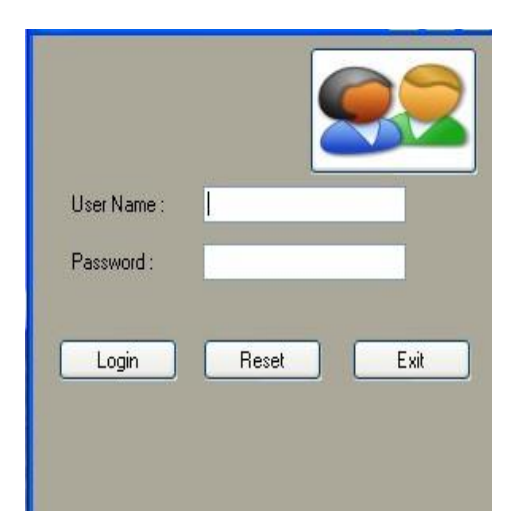

#### **Main Form**

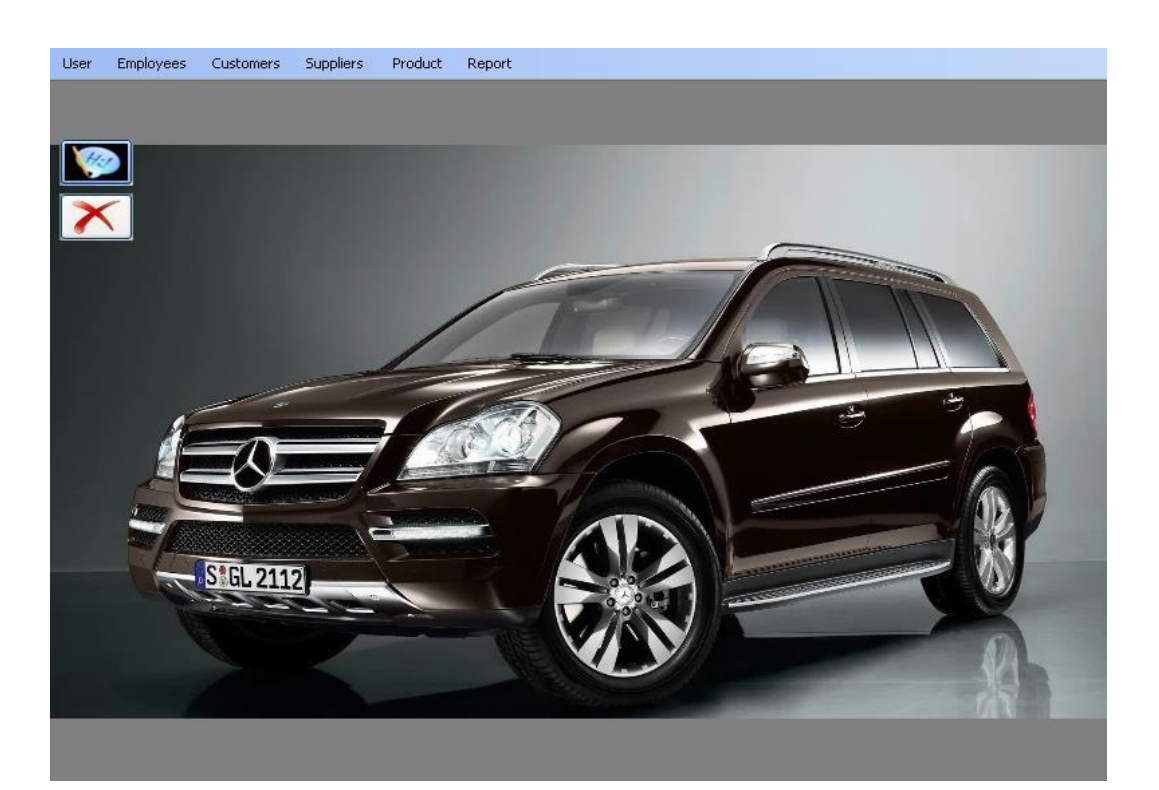

### Different Sub menus included in User

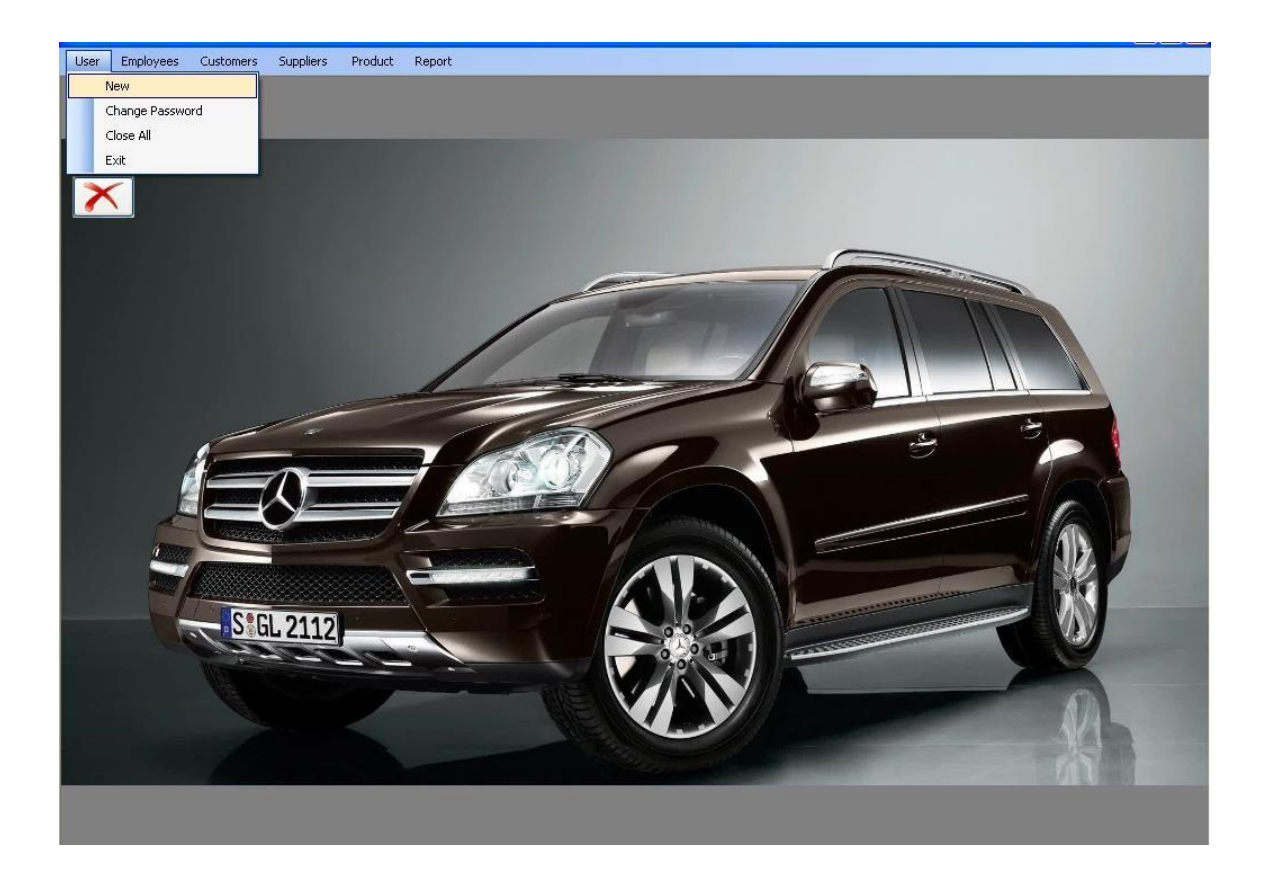

## Adding New User

| User Employees Customers Suppliers Product Report |           |
|---------------------------------------------------|-----------|
| Add_New_User                                      |           |
| User Details<br>User Name                         |           |
| Password Confirm Password                         |           |
| Operation<br>Ok                                   | eset Exit |

## Change Password

| Char | ige_Password                     |  |
|------|----------------------------------|--|
|      | User Details                     |  |
|      | User Name User Name User Name    |  |
|      | New Password<br>Confirm Password |  |
|      | Operation<br>Ok Reset Exit       |  |
|      |                                  |  |

### Different Sub menus included in Employees

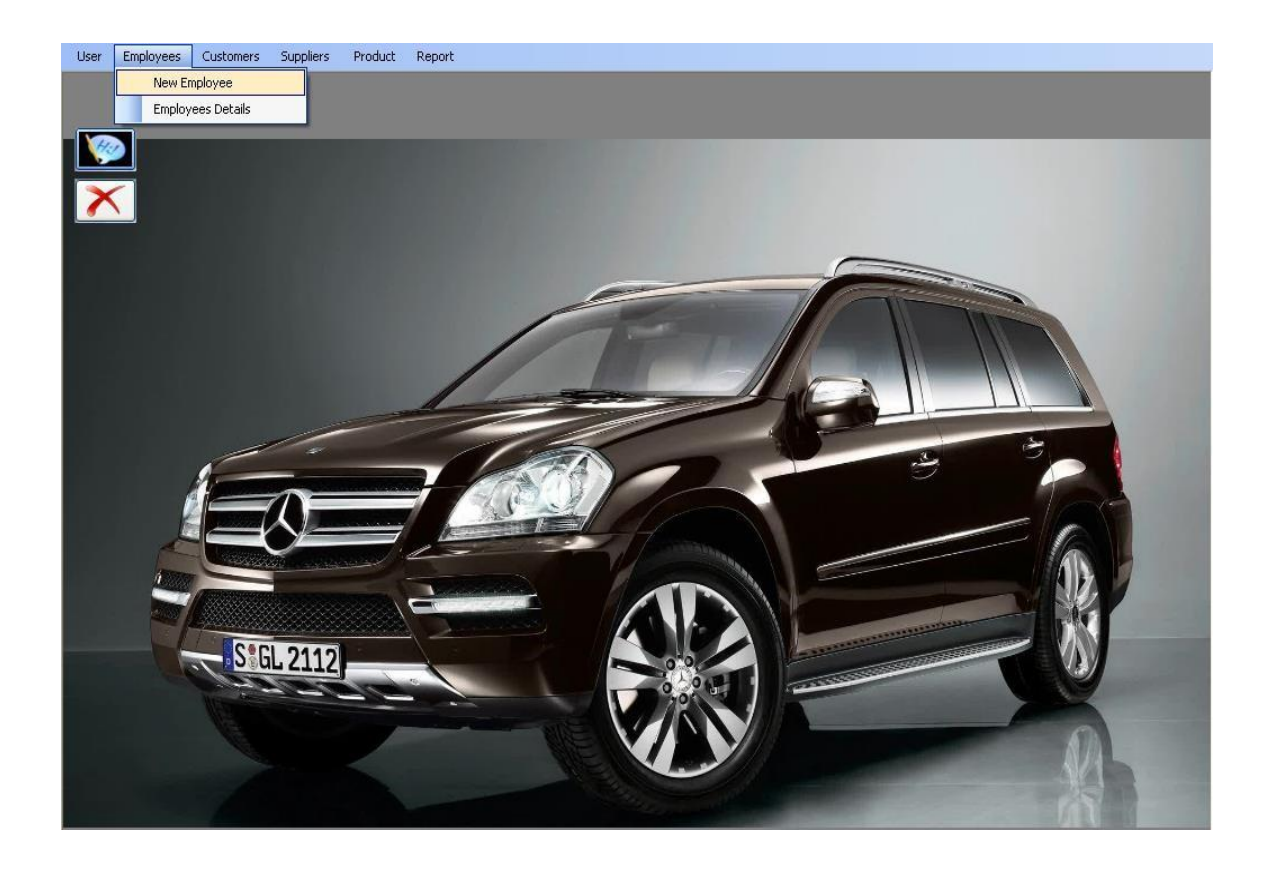

### New Employee Form

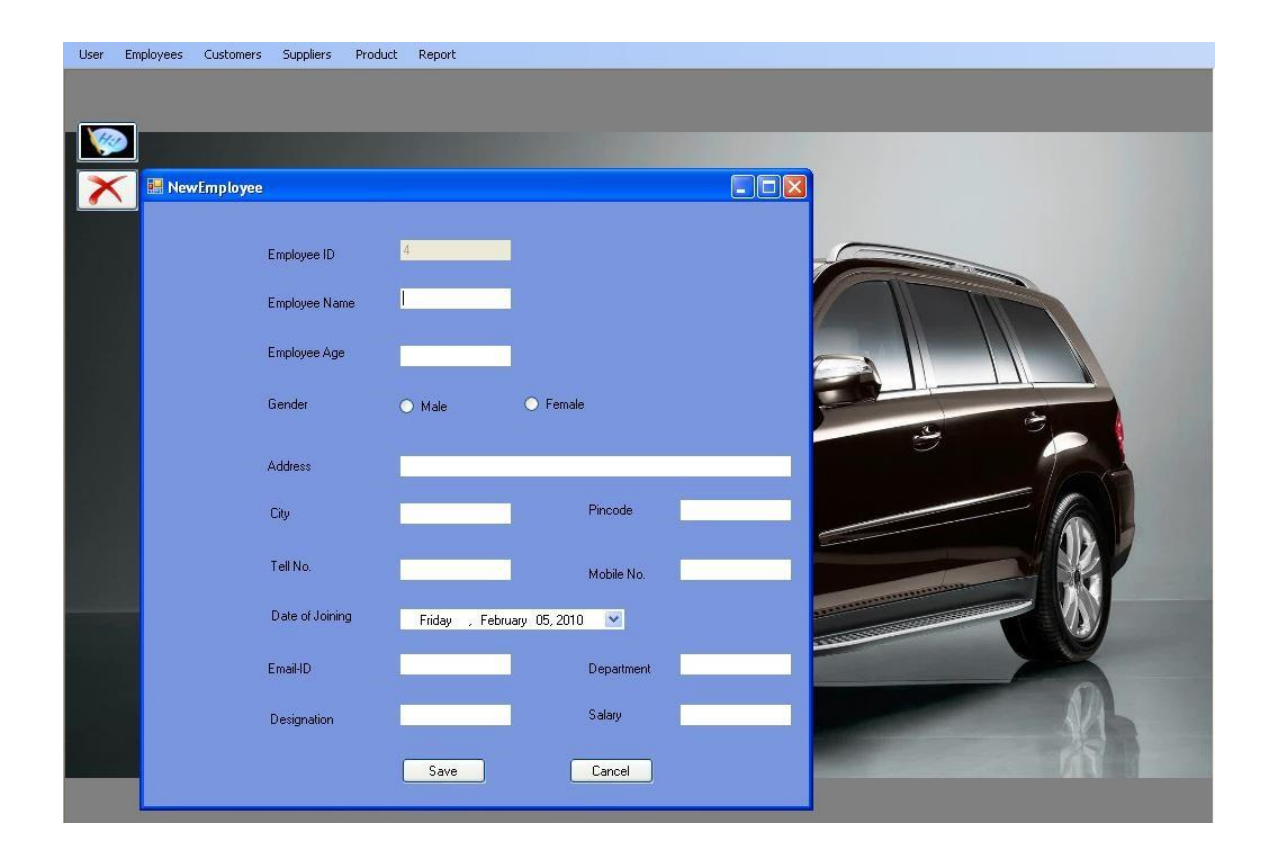

## **Employee Details Form**

| Employees | Customers   | Suppliers Pro  | duct Report |                                          |        |        |                                |                                                                                                    |      |
|-----------|-------------|----------------|-------------|------------------------------------------|--------|--------|--------------------------------|----------------------------------------------------------------------------------------------------|------|
| K .       | EmployeeDet | tails          |             |                                          |        |        |                                |                                                                                                    |      |
|           |             |                | Empld       | EmpName                                  | EmpAge | Gender | Address                        | TelNum                                                                                                    | 0    |
|           |             | •              | 1           | swapnesh                                 | 21     | male   | thane                          | 25896589                                                                                                    | tł   |
|           |             |                | 2           | vijay                                    | 25     | Male   | tahne                          | 2568595                                                                                                    | tł   |
|           |             |                | 3           | Unni                                     | 34     | Male   | Mulund                         | 4343434                                                                                                    | M    |
|           |             | *              |             |                                          |        |        |                                |                                                                                                    |      |
|           |             | <              |             | 101                                      |        | )      |                                |                                                                                                    |      |
|           |             |                |             |                                          | view   |        |                                |                                                                                                    |      |
|           |             |                |             |                                          |        |        |                                |                                                                                                    | 27   |
| 1         |             |                |             |                                          | WKA NW |        | and the second division of the | and the second second se                                                                                                    |      |
|           | S GL        | 2112           |             |                                          | 0.0    |        |                                | THE REAL PROPERTY IN THE REAL PROPERTY INTERNAL PROPERTY INTERNAL PROPERTY INTERNAL PROPERTY |      |
|           | 1.50        | and the second | 2° h        |                                          | 000    | 2.6    | IIIIco                         |                                                                                                    | No.  |
|           |             |                |             | and a second                             | N/A    |        |                                | - t                                                                                                    |      |
|           |             |                | -           | a la la la la la la la la la la la la la |        |        |                                |                                                                                                    | AUAL |
|           |             |                |             |                                          | -      | 118    |                                |                                                                                                    |      |
|           |             |                |             |                                          |        |        |                                |                                                                                                    |      |

### **Different Sub menus included in Customers**

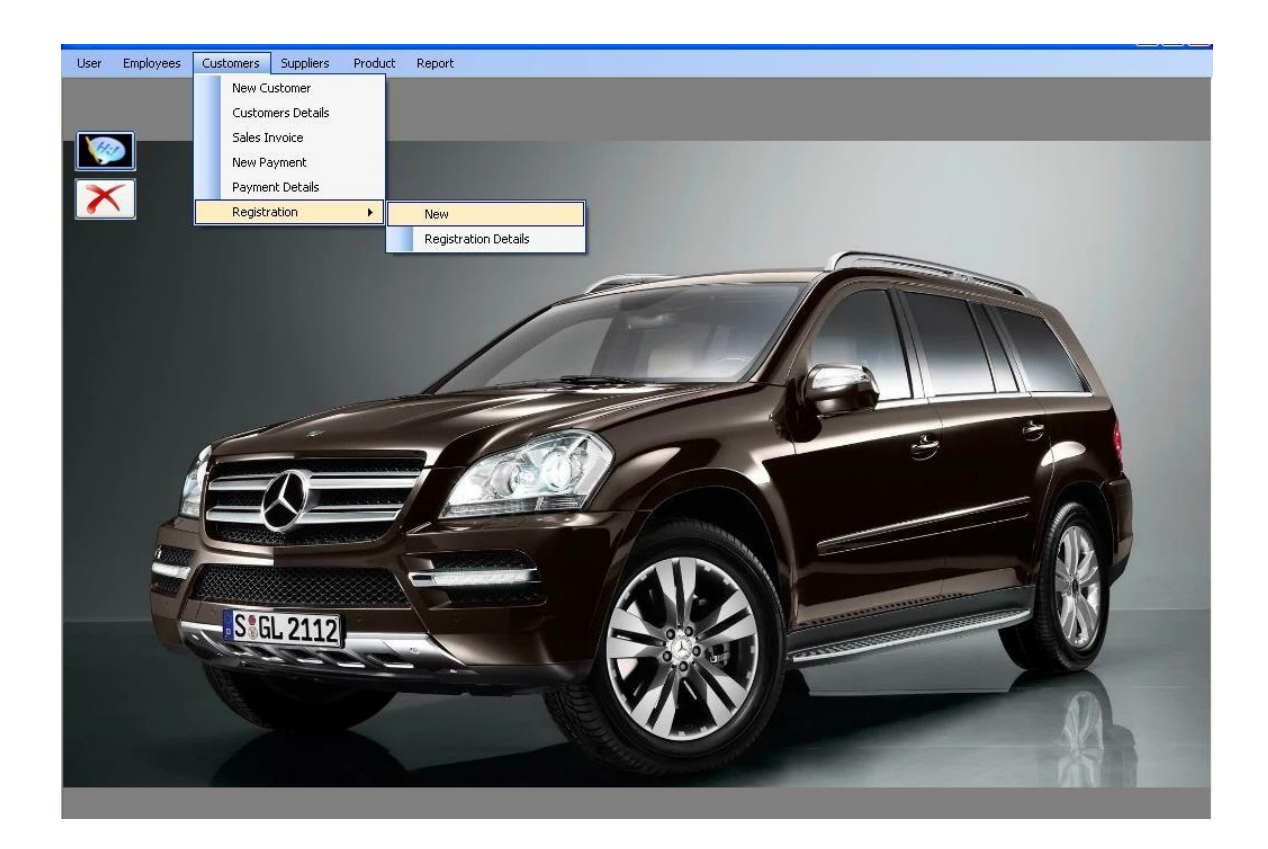

## Adding new Customer Form

| User | Employees | Customers | Suppliers | Produ      | t Report         |            |             |              |              |  |
|------|-----------|-----------|-----------|------------|------------------|------------|-------------|--------------|--------------|--|
|      |           |           |           |            |                  |            |             |              |              |  |
|      |           |           |           |            |                  |            |             |              |              |  |
|      | 2         |           |           |            |                  |            |             |              |              |  |
| X    |           |           |           |            |                  |            |             |              |              |  |
| _    |           | _         |           |            |                  |            |             |              |              |  |
|      |           | 🔜 NewCus  | stomer    |            |                  |            |             |              |              |  |
|      |           |           |           |            |                  |            |             |              |              |  |
|      |           |           |           |            | 15               |            |             |              |              |  |
|      |           |           |           | L          | ustomer ID       | 4          |             |              |              |  |
|      |           |           |           |            |                  | First Name | Middle Name | Last Name    |              |  |
|      |           |           |           | C          | ustomer          |            |             |              |              |  |
|      |           |           |           | A          | ddress           |            |             |              | 1            |  |
|      | l         |           |           |            |                  |            |             |              | <del>.</del> |  |
|      |           |           |           | C          | itv              |            |             |              |              |  |
|      |           |           |           |            |                  |            |             |              |              |  |
|      |           |           |           |            |                  | Phone No.  | Mobile No.  | E-Mail       |              |  |
|      | 1         |           |           | Customer ( | Contact Dietails |            |             | , , <u>,</u> | _            |  |
|      |           |           |           |            |                  |            |             |              |              |  |
|      |           |           |           |            |                  | Save       | Cancel      |              |              |  |
|      |           |           |           |            |                  |            |             |              |              |  |
|      |           |           |           |            |                  |            |             |              |              |  |
|      |           |           |           |            |                  |            |             |              |              |  |

## **Customers Details From**

| Image: Customer/Details       Image: Customer/Details         Image: Customer/Details       Image: Customer/Details         Image: Customer/Details       Image: Customer/Details <th>E</th> <th>imployees</th> <th>Customers</th> <th>Suppliers</th> <th>Produc</th> <th>t Report</th> <th></th> <th></th> <th></th> <th></th> <th></th> <th></th> | E | imployees | Customers | Suppliers | Produc | t Report   |           |             |          |                |        |        |
|----------------------------------------------------------------------------------------------------|---|-----------|-----------|-----------|--------|------------|-----------|-------------|----------|----------------|--------|--------|
| Image: CustomerDetails       Image: CustomerId       Image: Tisthame       Middletname       Lasthame       Address       City       Pite         Image: CustomerId       Image: Tisthame       Middletname       Lasthame       Address       City       Pite         Image: CustomerId       Image: Tisthame       Middletname       Lasthame       Address       City       Pite         Image: CustomerId       Image: Tisthame       Middletname       Lasthame       Address       City       Pite         Image: CustomerId       Image: Tisthame       Middletname       Lasthame       Address       City       Pite         Image: CustomerId       Image: CustomerId       Image: CustomerId       Image: CustomerId       CustomerId       Pite         Image: CustomerId       Image: CustomerId       Image: CustomerId       Image: CustomerId       CustomerId       Pite         Image: CustomerId       Image: CustomerId       Image: CustomerId       Image: CustomerId       Image: CustomerId       CustomerId       Pite         Image: CustomerId       Image: CustomerId       Image: CustomerId       Image: CustomerId       Fite       Fite       Fite       Fite       Fite       Fite       Fite       Fite       Fite       Fite       Fite       Fite                                                                                                    |   |           |           |           |        |            |           |             |          |                |        |        |
| CustomerDetails         CustomerId       Firstname       Middleiname       Lastname       Address       City       Phi         2       anil       v       kokane       ram nagat       thane       256         3       Ajay       M       Menon       Mulund       Mumbai       446         *                Euton                                                                                                    | j |           |           |           |        |            |           |             |          |                |        |        |
| Custometid       Firstmame       Middletmame       Lastmame       Address       City       Pi         2       anil       v       kokane       ram nagar       thane       99         3       Ajay       M       Menon       Mulund       Mumbai       444         *                Button1 </th <th></th> <th></th> <th>E Cus</th> <th>omerDetai</th> <th>ils</th> <th></th> <th></th> <th></th> <th></th> <th></th> <th>~</th> <th></th>                                                                                                    |   |           | E Cus     | omerDetai | ils    |            |           |             |          |                | ~      |        |
| Customerid       Firstname       Middletname       Lastname       Address       City       PH         1       swapnesh       R       goud       sawarkar nagar       thane       99         2       anil       v       kokane       ram nagar       thane       25         3       Ajay       M       Menon       Mulund       Mumbai       44         *       -       -       -       -       -       -         8       -       -       -       -       -       -       -         *       -       -       -       -       -       -       -       -       -       -       -       -       -       -       -       -       -       -       -       -       -       -       -       -       -       -       -       -       -       -       -       -       -       -       -       -       -       -       -       -       -       -       -       -       -       -       -       -       -       -       -       -       -       -       -       -       -       -       -       -       -       - <td></td> <td></td> <td></td> <td></td> <td></td> <td></td> <td></td> <td></td> <td></td> <td></td> <td></td> <td></td>                                                                                                    |   |           |           |           |        |            |           |             |          |                |        |        |
| 1       swapnesh       R       goud       sawarkar nagar       thane       99         2       anil       v       kokane       ram nagar       thane       20         3       Ajay       M       Menon       Mulund       Mumbai       440         *       0       0       0       0       0       0       0         *       0       0       0       0       0       0       0       0         *       0       0       0       0       0       0       0       0       0       0         *       0       0       0       0       0       0       0       0       0       0       0       0       0       0       0       0       0       0       0       0       0       0       0       0       0       0       0       0       0       0       0       0       0       0       0       0       0       0       0       0       0       0       0       0       0       0       0       0       0       0       0       0       0       0       0       0       0       0       <                                                                                                    |   |           |           |           |        | CustomerId | Firstname | Middletname | Lastname | Address        | City   | Phone  |
| 2       anil       v       kokane       ram nagar       thane       25         3       Ajay       M       Menon       Mulund       Mumbai       44         *       0       0       0       0       0       0       0         *       0       0       0       0       0       0       0       0       0         *       0       0       0       0       0       0       0       0       0       0       0       0       0       0       0       0       0       0       0       0       0       0       0       0       0       0       0       0       0       0       0       0       0       0       0       0       0       0       0       0       0       0       0       0       0       0       0       0       0       0       0       0       0       0       0       0       0       0       0       0       0       0       0       0       0       0       0       0       0       0       0       0       0       0       0       0       0       0       0                                                                                                    |   |           |           |           | •      | 1          | swapnesh  | B           | goud     | sawarkar nagar | thane  | 998745 |
| 3       Ajay       M       Menon       Mulund       Mumbai       44         **       0       0       0       0       0       0       0       0       0       0       0       0       0       0       0       0       0       0       0       0       0       0       0       0       0       0       0       0       0       0       0       0       0       0       0       0       0       0       0       0       0       0       0       0       0       0       0       0       0       0       0       0       0       0       0       0       0       0       0       0       0       0       0       0       0       0       0       0       0       0       0       0       0       0       0       0       0       0       0       0       0       0       0       0       0       0       0       0       0       0       0       0       0       0       0       0       0       0       0       0       0       0       0       0       0       0       0       0       0 <td></td> <td></td> <td></td> <td></td> <td></td> <td>2</td> <td>anil</td> <td>v</td> <td>kokane</td> <td>ram nagar</td> <td>thane</td> <td>256655</td>                                                                                                    |   |           |           |           |        | 2          | anil      | v           | kokane   | ram nagar      | thane  | 256655 |
| Buton1                                                                                                    |   |           |           |           |        | 3          | Ajay      | м           | Menon    | Mulund         | Mumbai | 440404 |
| Button                                                                                                    |   |           | 0         |           | *      |            |           |             |          |                |        |        |
| Button1                                                                                                    |   | 1         |           |           |        |            |           |             |          |                |        |        |
| Button1                                                                                                    |   | E.        |           |           | <      |            | _         | 1000        | _        |                |        | >      |
| Button1                                                                                                    |   |           |           |           |        |            |           |             |          |                |        |        |
|                                                                                                    |   |           |           |           |        |            | ſ         | Button1     |          |                |        |        |
|                                                                                                    |   | +L        | <u>/</u>  |           |        |            |           |             |          |                |        |        |
|                                                                                                    |   | 1         |           |           |        |            |           |             |          |                |        |        |
|                                                                                                    |   |           |           |           |        |            |           |             |          |                |        |        |
|                                                                                                    |   |           |           |           |        |            |           |             |          |                |        |        |
|                                                                                                    |   |           |           |           |        |            |           |             |          |                |        |        |
|                                                                                                    |   |           |           |           |        |            |           |             |          |                |        |        |
|                                                                                                    | l |           |           |           |        |            |           |             |          |                |        |        |

### Sales Order Details Form

| User Employees Customers | Suppliers Product Repor | t      |                                                                                                    |     |
|--------------------------|-------------------------|--------|----------------------------------------------------------------------------------------------------|-----|
|                          |                         |        |                                                                                                    |     |
|                          |                         |        |                                                                                                    |     |
|                          |                         |        |                                                                                                    |     |
|                          | sales_order_Details     |        |                                                                                                    |     |
|                          | 300310                  |        |                                                                                                    |     |
|                          | Customer Details        |        |                                                                                                    | -   |
|                          | Customer Id             | · ·    |                                                                                                    |     |
|                          | Customer Name           |        |                                                                                                    |     |
|                          | Cutonici Hano           |        |                                                                                                    |     |
|                          | Telephone Number        |        |                                                                                                    |     |
| 1ª                       |                         |        | -2-                                                                                                    | 30  |
|                          | Product Details         |        |                                                                                                    | 188 |
|                          | Product ID              | ×      |                                                                                                    |     |
|                          | Bike Model              |        |                                                                                                    |     |
|                          |                         |        |                                                                                                    |     |
|                          | Price                   |        | States and the state of the state of the sta |     |
|                          | Quantity                |        | and the second second se                                                                                                    |     |
|                          | Total Amount            |        |                                                                                                    |     |
|                          |                         |        |                                                                                                    | SAL |
|                          |                         | _      |                                                                                                    |     |
|                          | Save                    | Cancel |                                                                                                    |     |
|                          |                         |        |                                                                                                    |     |

### **New Payment Form**

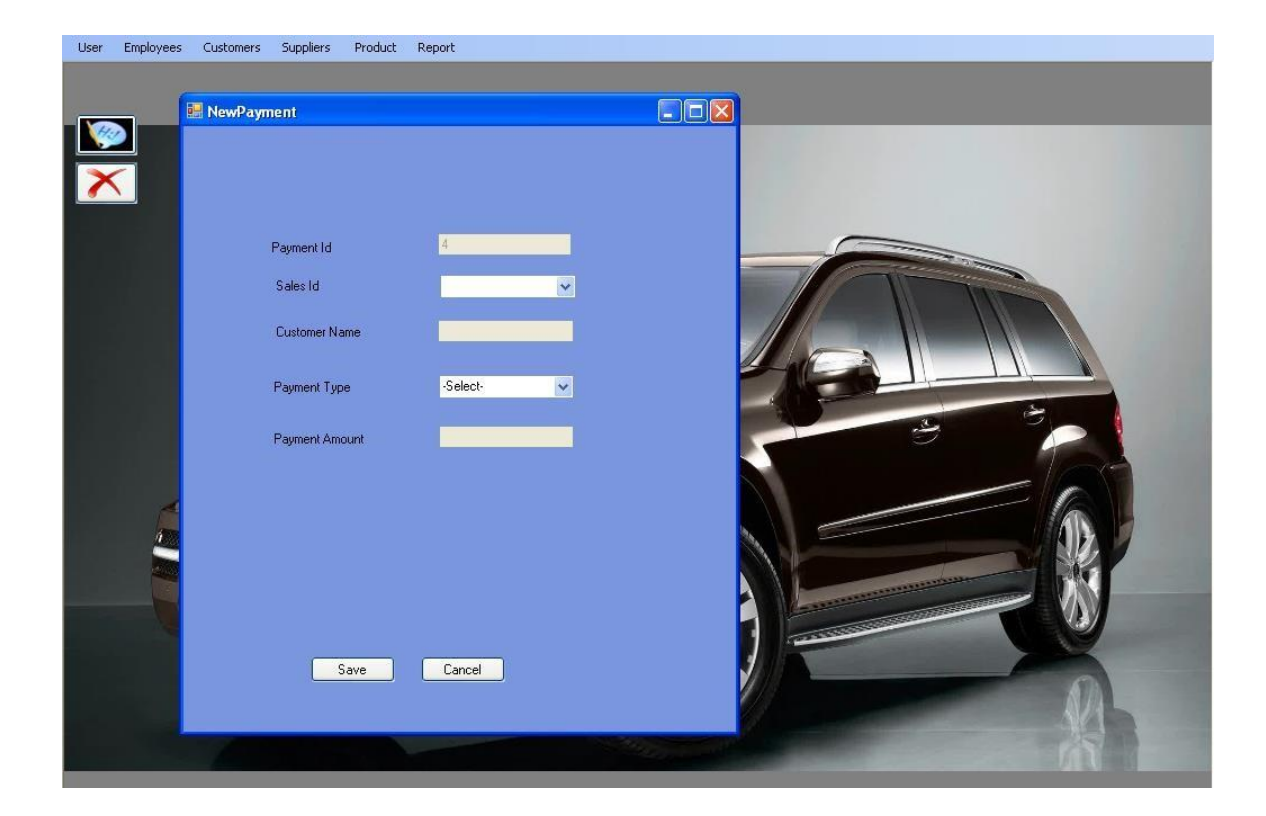

### **Payment Details Form**

| PaymentId     SalesID     CustomerName     PaymentType     PaymentAmt     ChequeNumber     ChwqueStat       1     1     swapnesh     Cash     71000          2     1     manish     Cash     84000          3     4     goud     Cash     375000 |
|----------------------------------------------------------------------------------------------------|
| I         I         swapnesh         Cash         71000           2         1         manish         Cash         84000                                                                                                    |
| 2         1         manish         Cash         84000           3         4         goud         Cash         375000                                                                                                    |
| 3         4         goud         Cash         3/5000           *         -         -         -         -                                                                                                    |
|                                                                                                    |
|                                                                                                    |
|                                                                                                    |
| view                                                                                                    |
|                                                                                                    |

## **Registration Form**

| User Employees Custo                     | mers Suppliers Product Report |                              |   |        |
|------------------------------------------|-------------------------------|------------------------------|---|--------|
|                                          |                               |                              |   |        |
|                                          | 💀 NewRegistration             |                              |   |        |
| $\mathbf{\overline{\times}}$             |                               |                              |   |        |
|                                          | Registration Number           | 3                            |   |        |
|                                          | Registration Date             | Wednesday, February 29, 2012 | ~ |        |
|                                          | Registratio Authority         |                              |   |        |
|                                          | Registration Owner Name       | ~                            |   |        |
|                                          |                               |                              |   |        |
| 14                                       | Age                           |                              |   | 3      |
|                                          | Address                       |                              |   | -100   |
|                                          | Product ID                    | ~                            |   |        |
|                                          | Bike Model                    |                              |   | No the |
|                                          | Colour                        |                              |   |        |
|                                          | Chasis Number                 |                              |   |        |
| a de la dela dela dela dela dela dela de |                               |                              |   |        |
|                                          | Save                          | Cancel                       |   |        |
|                                          |                               |                              |   |        |
|                                          |                               |                              |   |        |

## **Registration Details Form**

|                                                                                                    | rationDetails |                   |                  |                      |                    |     |           |         |
|----------------------------------------------------------------------------------------------------|---------------|-------------------|------------------|----------------------|--------------------|-----|-----------|---------|
|                                                                                                    |               | RegistrationNumbe | RegistrationDate | RegistrationAuthorit | RegistrationOwnerN | Age | Address   | Product |
|                                                                                                    | •             | 1                 | 12/12/2011       | 5685                 | rakesh             | 45  | cst       | 1       |
|                                                                                                    |               | 2                 | Tuesday, March   | 2                    | kokane             | 25  | ram nagar | 1       |
|                                                                                                    | *             |                   |                  |                      |                    |     |           |         |
| A                                                                                                    | <             |                   |                  | Ш                    |                    |     |           |         |
|                                                                                                    |               |                   |                  |                      |                    |     |           |         |
| <u>í</u>                                                                                                    |               |                   |                  |                      |                    |     |           |         |
|                                                                                                    |               |                   |                  |                      |                    |     |           |         |
|                                                                                                    |               |                   |                  |                      | view               |     |           |         |
|                                                                                                    |               |                   |                  |                      |                    |     |           |         |
| ~/4                                                                                                    |               |                   |                  |                      |                    |     |           |         |
|                                                                                                    |               |                   |                  |                      |                    |     |           |         |
| And a state of the state of the |               |                   |                  |                      |                    |     |           |         |

## Different Sub menus included in Suppliers

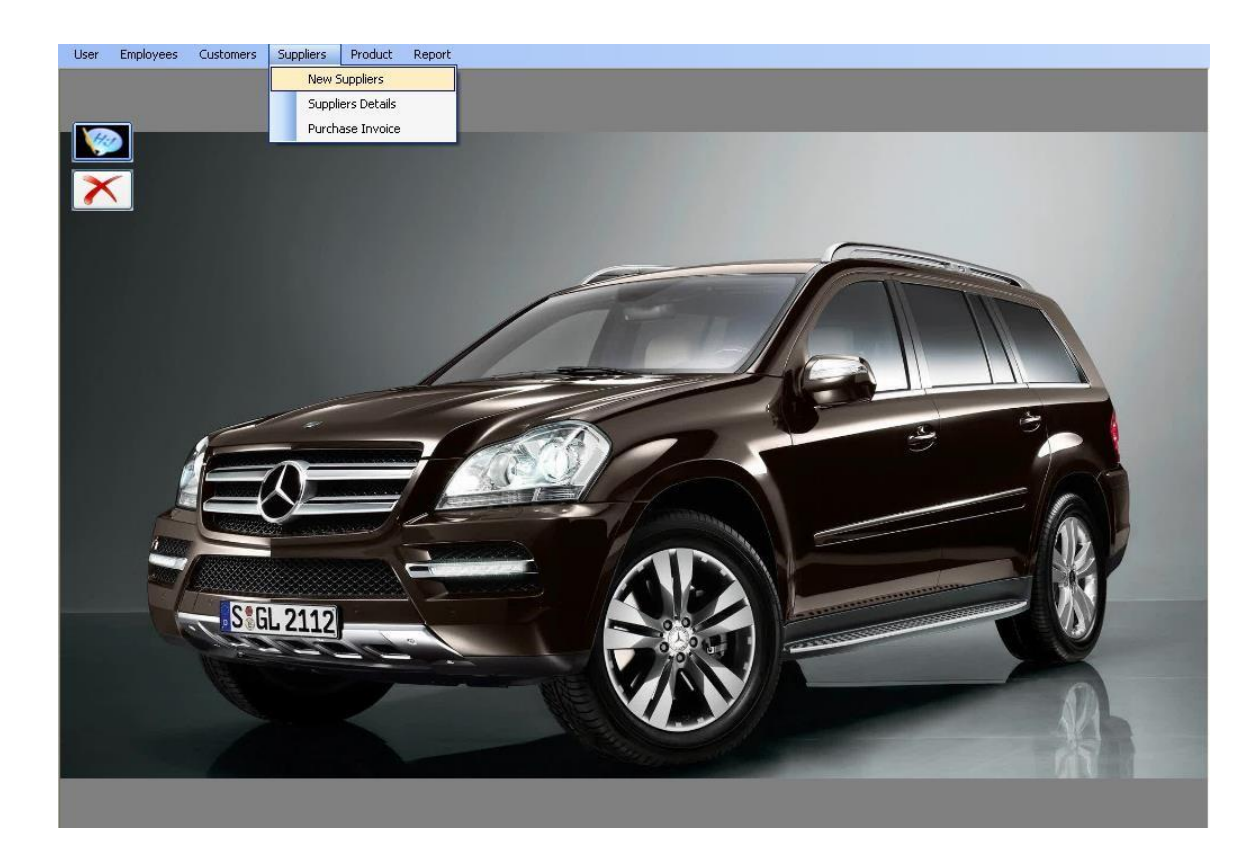

## Supplier Form

| User | Employees | Customers | Suppliers     | Product     | Report     |             |           |   |       |
|------|-----------|-----------|---------------|-------------|------------|-------------|-----------|---|-------|
|      |           |           |               |             |            |             |           |   |       |
|      |           | 🔣 NewSup  | oplier        |             |            |             |           |   |       |
| 7    | $\langle$ |           |               |             |            |             |           |   |       |
|      | _         |           |               |             |            |             |           |   |       |
|      |           |           | Supplier ID   |             | 3          |             |           |   |       |
|      |           |           | Supplier      |             | First Name | Middle Name | Last Name |   |       |
|      |           |           | A             |             |            |             |           |   |       |
|      |           |           | Address       |             | 1          |             |           |   | 3 3   |
|      | l         |           | City          |             |            | ]           |           |   |       |
|      |           |           |               |             |            |             |           |   |       |
|      | S         |           | _             | _           | Phone No.  | Mobile No.  | E-Mail    |   |       |
|      |           |           | Supplier Cont | act Details |            |             |           | - |       |
|      |           |           |               |             | Save       | Cancel      |           |   |       |
|      |           |           |               |             |            |             |           |   | AAL . |
|      |           |           |               |             |            |             |           |   | rit - |

## Suppliers Details Form

| Jser | Employees | Customers | Suppliers | Product    | Report |         |        |              |        |           |
|------|-----------|-----------|-----------|------------|--------|---------|--------|--------------|--------|-----------|
|      |           |           |           |            |        |         |        |              |        |           |
|      |           |           |           |            |        |         |        |              |        |           |
| 13   |           |           |           |            |        |         |        |              |        |           |
| 1    |           |           |           |            |        |         |        |              |        |           |
|      |           |           |           |            |        |         |        |              |        |           |
| ſ    |           | _         |           |            |        |         |        |              |        |           |
|      |           | 🔣 Supplie | sdetails  |            |        |         |        |              |        |           |
|      |           |           |           |            |        |         |        |              |        |           |
|      |           |           |           | SupplierId | SFname | SMname  | SLname | Address      | City   | PhoneNum  |
|      |           |           |           | 1          | ajay   | vitthal | chikne | chunnabhatti | mumbai | 256666852 |
|      |           |           |           | 2          | mihir  | ramesh  | ubale  | airoli       | thane  | 256985555 |
|      |           |           | *         |            |        |         |        |              |        |           |
|      |           |           |           |            |        | - A.    |        |              |        |           |
|      |           |           |           |            |        |         |        |              | _      |           |
|      |           |           | <u> </u>  |            |        |         |        |              |        | -         |
|      |           |           |           |            |        |         |        |              |        |           |
|      | e e       |           |           |            |        |         | view   |              |        |           |
|      | 1         |           |           |            |        |         |        |              |        |           |
|      | 2005      |           |           |            |        |         |        |              |        |           |
|      |           |           |           |            |        |         |        |              |        |           |
|      |           |           |           |            |        |         |        |              |        |           |
|      |           |           |           |            |        |         |        |              |        |           |
|      |           |           |           |            |        |         |        |              |        |           |
|      |           |           |           |            |        |         |        |              |        |           |
|      |           |           |           |            |        |         |        |              |        |           |
|      |           |           |           |            |        |         |        |              |        |           |

#### **Purchase Order Detail Form**

![](_page_59_Picture_1.jpeg)

#### Different Sub menus included in Product

![](_page_60_Picture_1.jpeg)

#### Add New Model Form

![](_page_61_Picture_1.jpeg)

#### **Model Details Form**

![](_page_62_Picture_1.jpeg)

#### **Stock Details Form**

![](_page_63_Picture_1.jpeg)

## Different Sub menus included in Report

![](_page_64_Picture_1.jpeg)

### **PAYMENT DETAILS**

![](_page_65_Picture_1.jpeg)

## SALES DETAILS

| er Employees Customers | Suppliers | Product Rep | iort                |        |              |                |              |       |          |      |
|------------------------|-----------|-------------|---------------------|--------|--------------|----------------|--------------|-------|----------|------|
|                        |           |             |                     |        |              |                |              |       |          |      |
| 60                     |           |             |                     |        |              |                |              |       |          |      |
| frmViewPurchaseRe      |           |             |                     |        |              |                |              |       |          |      |
| frmViewReport          | 10        |             | - 00 0 <del>.</del> |        |              |                |              |       |          |      |
|                        | Mair      | Report      | a na nai            | *      |              |                |              |       | _        |      |
|                        |           |             |                     |        |              |                |              |       | <u> </u> |      |
|                        |           |             |                     |        | Oalaa Data   |                |              |       |          |      |
|                        |           |             | feid                | knome  | TelephoneNum | hroductID      | BikeMdel     | Drico | <u>–</u> |      |
|                        |           | 1           | 1                   | manish | 526985655    | 1              | karizma      | B4000 | 5        |      |
|                        |           | - 11        | 62                  |        |              |                |              | 11000 |          |      |
|                        |           | 2           | 1                   | goud   | 99874568552  | 2              | pulsar       | 71000 | 5        | 2    |
|                        |           | -           |                     |        |              |                |              |       |          |      |
|                        |           | 3           | З                   | Menon  | 4404049      | 2              | pulsar       | 71000 | 4        |      |
|                        |           | -           | _                   |        | 2007 (500552 |                | la ser a ser | 75000 |          |      |
|                        |           | 4           | 1                   | goua   | 99674566552  | в              | apacne       | 15000 |          | NY   |
|                        |           |             |                     |        |              |                |              |       |          |      |
|                        |           |             |                     |        |              |                |              |       |          | Z    |
|                        |           |             |                     |        |              |                |              |       |          | 0    |
|                        |           |             |                     |        |              |                |              |       |          | AV16 |
|                        |           |             |                     |        |              |                |              |       |          |      |
|                        | <         |             |                     |        |              |                | I.           | I     | >        |      |
| Current Page No.: 1    |           |             | Total Page N        | o.: 1  |              | Zoom Factor: 1 | .00%         |       |          |      |

# **PURCHES DETAILS**

| User Er | mployees Customers Suppl | iers Product I | Report          |        |             |             |                 |       |  |
|---------|--------------------------|----------------|-----------------|--------|-------------|-------------|-----------------|-------|--|
|         | Mai                      | n Report       |                 |        | Purch       | ase Deta    | ils             |       |  |
|         |                          | PurchaselD     | SId             | SName  | TelephoneNu | productID   | <u>BikeMdel</u> | Price |  |
|         |                          | 1              | 1               | happy  | 25468565    | 1           | karizma         | 84000 |  |
|         |                          | 2              | 1               | chikne | 256666852   | 1           | karzima         | 75600 |  |
| Cu      | urrent Page No.: 1       |                | Total Page No.: | 1      |             | Zoom Factor | : 100%          |       |  |

#### **Coding of Login Form**

Imports System.Data.SqlClient.SqlException

Imports System.Data.SqlClient Public Class Login

' Dim conn As New SqlConnection("Data Source=.;Integrated Security=True;Connect Timeout=30;User Instance=True")

' Dim conn As New SqlConnection("Data Source=.;Integrated Security=True;Connect Timeout=30;User Instance=True;database=AUTOMOBILE")

Dim conn As New SqlConnection("Data Source=.;Integrated Security=True;database=AUTOMOBILE")

Private Sub Login\_Load(ByVal sender As System.Object, ByVal e As System.EventArgs) Handles MyBase.Load

End Sub

```
Private Sub Button1_Click(ByVal sender As System.Object, ByVal e As System.EventArgs) Handles
Button1.Click
    Dim a, b As String
a = TextBox1.Text
                      b =
TextBox2.Text
                  Dim
flag As Integer = 0
    conn.Open()
    Dim cmd As New SqlCommand("select * from login", conn)
Dim rd As SqlDataReader
                             rd = cmd.ExecuteReader()
    While (rd.Read())
      If (a = rd(0).ToString.Trim() And b = rd(1).ToString.Trim()) Then
flag = 1
                Exit While
                                 Else
                                             flag = 0
                                                            End If
    End While
    If (flag = 1) Then
      MsgBox("Login Successfully.", MsgBoxStyle.OkOnly, "Done")
      Me.Hide()
      MDIAMS.Show()
    Else
      MsgBox("User Name or Password may be wrong.", MsgBoxStyle.Critical, "Error")
    End If
conn.Close()
  End Sub
  Private Sub Button2_Click(ByVal sender As System.Object, ByVal e As System.EventArgs) Handles
Button2.Click
    TextBox1.Text = ""
    TextBox2.Text = ""
  End Sub
```

```
Private Sub Button3_Click(ByVal sender As System.Object, ByVal e As System.EventArgs) Handles
Button3.Click
End
End Sub
Private Sub Button4_Click(ByVal sender As System.Object, ByVal e As System.EventArgs) Handles
Button4.Click
conn.Open()
Dim cmd As New SqlCommand("select * from login where Username=''' & TextBox1.Text & ''' and
Password=''' & TextBox2.Text & ''' '', conn) Dim rd As SqlDataReader rd = cmd.ExecuteReader()
While (rd.Read())
Me.Hide()
MDIAMS.Show()
End While
End Sub
End Class
```

#### **Coding of Main Form**

```
Imports System.Windows.Forms
Public Class MDIAMS
 Private Sub ShowNewForm(ByVal sender As Object, ByVal e As EventArgs)
" Create a new instance of the child form.
    'Dim ChildForm As New System.Windows.Forms.Form
"Make it a child of this MDI form before showing it.
    'ChildForm.MdiParent = Me
    'm ChildFormNumber += 1
    'ChildForm.Text = "Window " & m_ChildFormNumber
    'ChildForm.Show()
 End Sub
 Private Sub OpenFile(ByVal sender As Object, ByVal e As EventArgs)
    'Dim OpenFileDialog As New OpenFileDialog
    'OpenFileDialog.InitialDirectory = My.Computer.FileSystem.SpecialDirectories.MyDocuments
    'OpenFileDialog.Filter = "Text Files (*.txt) |*.txt | All Files (*.*) |*.*"
    'If (OpenFileDialog.ShowDialog(Me) = System.Windows.Forms.DialogResult.OK) Then
  Dim FileName As String = OpenFileDialog.FileName ' ' TODO: Add code here to
open the file.
    'End If
 End Sub
 Private Sub SaveAsToolStripMenuItem_Click(ByVal sender As Object, ByVal e As EventArgs)
    Dim SaveFileDialog As New SaveFileDialog
    SaveFileDialog.InitialDirectory = My.Computer.FileSystem.SpecialDirectories.MyDocuments
SaveFileDialog.Filter = "Text Files (*.txt) |*.txt | All Files (*.*) |*.*"
   If (SaveFileDialog.ShowDialog(Me) = System.Windows.Forms.DialogResult.OK) Then
      Dim FileName As String = SaveFileDialog.FileName
      ' TODO: Add code here to save the current contents of the form to a file.
   End If
 End Sub
 Private Sub ExitToolsStripMenuItem Click(ByVal sender As Object, ByVal e As EventArgs)
```

Me.Close() End Sub

Private Sub CutToolStripMenuItem\_Click(ByVal sender As Object, ByVal e As EventArgs) ' Use My.Computer.Clipboard to insert the selected text or images into the clipboard End Sub Private Sub CopyToolStripMenuItem\_Click(ByVal sender As Object, ByVal e As EventArgs) ' Use My.Computer.Clipboard to insert the selected text or images into the clipboard End Sub

Private Sub PasteToolStripMenuItem\_Click(ByVal sender As Object, ByVal e As EventArgs) 'Use My.Computer.Clipboard.GetText() or My.Computer.Clipboard.GetData to retrieve information from the clipboard.

End Sub

'Private Sub ToolBarToolStripMenuItem\_Click(ByVal sender As Object, ByVal e As EventArgs)
 'Me.ToolStrip.Visible = Me.ToolBarToolStripMenuItem.Checked
 'End Sub

'Private Sub StatusBarToolStripMenuItem\_Click(ByVal sender As Object, ByVal e As EventArgs) Me.StatusStrip.Visible = Me.StatusBarToolStripMenuItem.Checked 'End Sub

Private Sub CascadeToolStripMenuItem\_Click(ByVal sender As Object, ByVal e As EventArgs) Me.LayoutMdi(MdiLayout.Cascade) End Sub

Private Sub TileVerticalToolStripMenuItem\_Click(ByVal sender As Object, ByVal e As EventArgs) Me.LayoutMdi(MdiLayout.TileVertical) End Sub

Private Sub TileHorizontalToolStripMenuItem\_Click(ByVal sender As Object, ByVal e As EventArgs) Me.LayoutMdi(MdiLayout.TileHorizontal) End Sub

Private Sub ArrangeIconsToolStripMenuItem\_Click(ByVal sender As Object, ByVal e As EventArgs) Me.LayoutMdi(MdiLayout.ArrangeIcons) End Sub

Private Sub CloseAllToolStripMenuItem\_Click(ByVal sender As Object, ByVal e As EventArgs) ' Close all child forms of the parent.

For Each ChildForm As Form In Me.MdiChildren ChildForm.Close() Next End Sub

Private m ChildFormNumber As Integer

Private Sub MenuStrip\_ItemClicked(ByVal sender As System.Object, ByVal e As System.Windows.Forms.ToolStripItemClickedEventArgs) Handles MenuStrip.ItemClicked

End Sub

Private Sub NewToolStripMenuItem\_Click(ByVal sender As System.Object, ByVal e As System.EventArgs) Handles NewToolStripMenuItem.Click

Add\_New\_User.MdiParent = Me
```
Add_New_User.Show()
End Sub
```

Private Sub ChangePasswordToolStripMenuItem\_Click(ByVal sender As System.Object, ByVal e As System.EventArgs) Handles ChangePasswordToolStripMenuItem.Click

Change\_Password.MdiParent = Me Change\_Password.Show() End Sub

Private Sub CloseAllToolStripMenuItem\_Click\_1(ByVal sender As System.Object, ByVal e As System.EventArgs) Handles CloseAllToolStripMenuItem.Click

For Each ChildForm As Form In Me.MdiChildren

ChildForm.Close() Next

End Sub

Private Sub ExitToolStripMenuItem\_Click(ByVal sender As System.Object, ByVal e As System.EventArgs) Handles ExitToolStripMenuItem.Click

Global.System.Windows.Forms.Application.Exit() End Sub

Private Sub UserToolStripMenuItem\_Click(ByVal sender As System.Object, ByVal e As System.EventArgs) Handles UserToolStripMenuItem.Click

End Sub

Private Sub NewEmployeeToolStripMenuItem\_Click(ByVal sender As System.Object, ByVal e As System.EventArgs) Handles NewEmployeeToolStripMenuItem.Click NewEmployee.MdiParent = Me

NewEmployee.Show() End Sub

Private Sub EmployeesToolStripMenuItem1\_Click(ByVal sender As System.Object, ByVal e As System.EventArgs)

End Sub

Private Sub EmployeesDetailsToolStripMenuItem\_Click(ByVal sender As System.Object, ByVal e As System.EventArgs) Handles EmployeesDetailsToolStripMenuItem.Click

EmployeeDetails.MdiParent = Me EmployeeDetails.Show() End Sub

Private Sub NewCustomerToolStripMenuItem\_Click(ByVal sender As System.Object, ByVal e As System.EventArgs) Handles NewCustomerToolStripMenuItem.Click

```
NewCustomer.MdiParent = Me
NewCustomer.Show()
End Sub
```

Private Sub CustomersDetailsToolStripMenuItem\_Click(ByVal sender As System.Object, ByVal e As

```
System.EventArgs) Handles CustomersDetailsToolStripMenuItem.Click
CustomerDetails.MdiParent = Me
CustomerDetails.Show()
End Sub
```

Private Sub SalesInvoiceToolStripMenuItem\_Click(ByVal sender As System.Object, ByVal e As System.EventArgs) Handles SalesInvoiceToolStripMenuItem.Click sales\_order\_Details.MdiParent = Me sales\_order\_Details.Show()

End Sub

Private Sub NewPaymentToolStripMenuItem\_Click(ByVal sender As System.Object, ByVal e As System.EventArgs) Handles NewPaymentToolStripMenuItem.Click NewPayment.MdiParent = Me NewPayment.Show()

End Sub

Private Sub PaymentDetailsToolStripMenuItem\_Click(ByVal sender As System.Object, ByVal e As System.EventArgs) Handles PaymentDetailsToolStripMenuItem.Click

PaymentDetails.MdiParent = Me PaymentDetails.Show() End Sub

Private Sub RegistrationToolStripMenuItem\_Click(ByVal sender As System.Object, ByVal e As System.EventArgs) Handles RegistrationToolStripMenuItem.Click

End Sub

```
Private Sub NewToolStripMenuItem1_Click(ByVal sender As System.Object, ByVal e As System.EventArgs) Handles NewToolStripMenuItem1.Click
```

NewRegistration.MdiParent = Me NewRegistration.Show() End Sub

Private Sub RegistrationDetailsToolStripMenuItem\_Click(ByVal sender As System.Object, ByVal e As System.EventArgs) Handles RegistrationDetailsToolStripMenuItem.Click

RegistrationDetails.MdiParent = Me RegistrationDetails.Show() End Sub

Private Sub NewSuppliersToolStripMenuItem\_Click(ByVal sender As System.Object, ByVal e As System.EventArgs) Handles NewSuppliersToolStripMenuItem.Click NewSupplier.MdiParent = Me NewSupplier.Show() End Sub

Private Sub SuppliersDetailsToolStripMenuItem\_Click(ByVal sender As System.Object, ByVal e As System.EventArgs) Handles SuppliersDetailsToolStripMenuItem.Click Suppliesdetails.MdiParent = Me Suppliesdetails.Show() End Sub

```
Private Sub PurchaseInvoiceToolStripMenuItem_Click(ByVal sender As System.Object, ByVal e As
System.EventArgs) Handles PurchaseInvoiceToolStripMenuItem.Click
    Purchase Order Details.MdiParent = Me
    Purchase_Order_Details.Show()
  End Sub
  Private Sub AddModelToolStripMenuItem Click(ByVal sender As System.Object, ByVal e As
System.EventArgs) Handles AddModelToolStripMenuItem.Click
    Add_Model_Details.MdiParent = Me
    Add_Model_Details.Show()
  End Sub
  Private Sub ModelsDetailsToolStripMenuItem_Click(ByVal sender As System.Object, ByVal e As
System.EventArgs) Handles ModelsDetailsToolStripMenuItem.Click
modelDetails.MdiParent = Me
                                modelDetails.Show()
  End Sub
  Private Sub StockDetailsToolStripMenuItem_Click(ByVal sender As System.Object, ByVal e As
System.EventArgs) Handles StockDetailsToolStripMenuItem.Click
    Stock_Details.MdiParent = Me
    Stock_Details.Show()
  End Sub
  Private Sub SalesToolStripMenuItem_Click(ByVal sender As System.Object, ByVal e As
System.EventArgs)
Handles SalesToolStripMenuItem.Click
frmViewReport.MdiParent = Me
                                 frmViewReport.Show()
  End Sub
  Private Sub PaymentToolStripMenuItem_Click(ByVal sender As System.Object, ByVal e As
System.EventArgs) Handles PaymentToolStripMenuItem.Click
                                          frmViewPaymentReports.Show()
frmViewPaymentReports.MdiParent = Me
  End Sub
  Private Sub PurchaseToolStripMenuItem_Click(ByVal sender As System.Object, ByVal e As
System.EventArgs) Handles PurchaseToolStripMenuItem.Click
frmViewPurchaseReport.MdiParent = Me
                                          frmViewPurchaseReport.Show()
  End Sub
  Private Sub MDIAMS Load(ByVal sender As System.Object, ByVal e As System.EventArgs) Handles
MyBase.Load
  End Sub
```

End Class

# **Coding of Adding New User**

```
Imports System.Data.SqlClient
Public Class Add New User
  .
               Dim
                                conn
                                                 As
                                                                New
                                                                                 SqlConnection("Data
Source=.\SQLEXPRESS;AttachDbFilename=C:\siddhi\correctedones23rdmarch\Automobile\Automobile\D
atabase\automobile.mdf;Integrated Security=True;Connect Timeout=30;User Instance=True") Dim
conn As New SqlConnection("Data Source=.;Integrated Security=True;database=AUTOMOBILE")
  Private Sub Button1_Click(ByVal sender As System.Object, ByVal e As System.EventArgs) Handles
Button1.Click
    If ((TextBox1.Text = "") Or (TextBox2.Text = "") Or (TextBox3.Text = "")) Then
MsgBox("Details are missing", MsgBoxStyle.Exclamation)
    Else
      If (TextBox2.Text = TextBox3.Text) And (TextBox2.Text <> "") Then
conn.Open()
        Dim cmd As New SqlCommand("insert into login values("" & TextBox1.Text.ToString.Trim() & " ',' "
& TextBox2.Text.Trim() & " ')", conn)
                                conn.Close()
cmd.ExecuteNonQuery()
        MsgBox("New Account is Created Successfully", MsgBoxStyle.MsgBoxRight)
TextBox1.Text = ""
        TextBox2.Text = ""
        TextBox3.Text = ""
        Me.Close()
      Else
        MsgBox("Password Mismatch", MsgBoxStyle.Critical)
      End If
    End If
  End Sub
  Private Sub Add_New_User_Load(ByVal sender As System.Object, ByVal e As System.EventArgs)
Handles MyBase.Load
  End Sub
  Private Sub Button2_Click(ByVal sender As System.Object, ByVal e As System.EventArgs) Handles
Button2.Click
    TextBox1.Text = ""
    TextBox2.Text = ""
    TextBox3.Text = ""
  End Sub
  Private Sub Button3 Click(ByVal sender As System.Object, ByVal e As System.EventArgs) Handles
Button3.Click
    Me.Close()
  End Sub
End Class
```

#### **Coding of Change Password**

Imports System.Data.SqlClient

 Public Class Change\_Password
 SqlConnection("Data

 'Dim
 conn
 As
 New
 SqlConnection("Data

 Source=.\SQLEXPRESS;AttachDbFilename=C:\siddhi\correctedones23rdmarch\Automobile\Automobile\D
 atabase\automobile.mdf;Integrated Security=True;Connect Timeout=30;User Instance=True")
 Dim

 conn As New SqlConnection("Data Source=.;Integrated Security=True;database=AUTOMOBILE")
 Dim

Private Sub Change\_Password\_Load(ByVal sender As System.Object, ByVal e As System.EventArgs) Handles MyBase.Load

#### End Sub

```
Private Sub Button1_Click(ByVal sender As System.Object, ByVal e As System.EventArgs) Handles
Button1.Click
    Dim a, b As String
a = TextBox1.Text
b = TextBox2.Text
conn.Open()
    Dim cmd1 As New SqlCommand("select * from login where UserName='" & a & "'", conn)
Dim rd As SglDataReader
                            rd = cmd1.ExecuteReader()
    rd.Read()
    If (a = rd(0).ToString.Trim() And b = rd(1).ToString.Trim()) Then
conn.Close()
      If (TextBox4.Text = TextBox3.Text) And (TextBox3.Text <> "") Then
conn.Open()
        Dim s As String = "Delete from login where UserName = "" & TextBox1.Text & " ' "
        Dim s1 As String = "Insert into login values(" & TextBox1.Text & " ', " & TextBox3.Text & " ' )"
        Dim cmd As New SqlCommand(s, conn)
cmd.ExecuteNonQuery()
        Dim cmd2 As New SqlCommand(s1, conn)
        cmd2.ExecuteNonQuery()
        conn.Close()
        MsgBox("Password Changed Successfully", MsgBoxStyle.MsgBoxRight)
        TextBox1.Text = ""
        TextBox2.Text = ""
        TextBox3.Text = ""
        TextBox4.Text = ""
        Me.Close()
      Else
        MsgBox("Password Mismatch", MsgBoxStyle.Critical)
      End If
    Else
      conn.Close()
      MsgBox("Entered Password is Wrong", MsgBoxStyle.Critical)
    End If
  End Sub
```

Private Sub GroupBox2\_Enter(ByVal sender As System.Object, ByVal e As System.EventArgs) Handles

```
GroupBox2.Enter
```

End Sub

```
Private Sub Button3_Click(ByVal sender As System.Object, ByVal e As System.EventArgs) Handles
Button3.Click
Me.Close()
End Sub
```

```
Private Sub Button2_Click(ByVal sender As System.Object, ByVal e As System.EventArgs) Handles
Button2.Click
TextBox1.Text = ""
TextBox2.Text = ""
```

```
TextBox3.Text = ""
TextBox4.Text = ""
End Sub
```

End Class

#### **Coding of New Employee Form**

```
Imports System.Data.SqlClient
Public Class NewEmployee
  'Dim
                       conn
                                            As
                                                              New
                                                                                   SqlConnection("Data
Source=.\SQLEXPRESS;AttachDbFilename=C:\siddhi\correctedones23rdmarch\Automobile\Automobile\D
atabase\automobile.mdf;Integrated Security=True;Connect Timeout=30;User Instance=True") Dim
conn As New SqlConnection("Data Source=.;Integrated Security=True;database=AUTOMOBILE") Dim id
As Integer
  Private Sub NewEmployee Load(ByVal sender As System.Object, ByVal e As System.EventArgs) Handles
MyBase.Load
    conn.Open()
    Dim cmd As New SqlCommand("select Empld from Emp", conn)
                            rd = cmd.ExecuteReader()
Dim rd As SglDataReader
    While rd.Read()
id = rd(0)
             End
While
conn.Close()
    id = id + 1
    TextBox9.Text = id
  End Sub
  Private Sub Button1 Click(ByVal sender As System.Object, ByVal e As System.EventArgs) Handles
Button1.Click
    If ((TextBox1.Text = "") Or (TextBox2.Text = "") Or (TextBox3.Text = "") Or (TextBox4.Text = "") Or
(TextBox6.Text = "") Or (TextBox7.Text = "") Or (TextBox8.Text = "") Or (TextBox10.Text = "") Or
(TextBox11.Text = "") Or (TextBox12.Text = "") Or (TextBox13.Text = "")) Then
      MsgBox("Details are Incomplete", MsgBoxStyle.Exclamation)
    Else
      conn.Open()
Dim g, d As String
      If (RadioButton1.Checked = True) Then
g = "Male"
                 Else
        g = "Female"
End If
      d = DateTimePicker1.Text
      Dim s As String = "Insert into Emp values("" & id & "','" & TextBox8.Text & "','" & TextBox1.Text & "','"
& g & "','" & TextBox2.Text & "','" & TextBox3.Text & "','" & TextBox4.Text & "','" & d & "','" & TextBox6.Text
& "','" & TextBox10.Text & "','" & TextBox11.Text & "','" & TextBox12.Text & "','" & TextBox7.Text & "','" &
TextBox13.Text & " ' )"
      Dim cmd1 As New SqlCommand(s, conn)
cmd1.ExecuteNonQuery()
      conn.Close()
      Me.Close()
    End If
  End Sub
  Private Sub Button2_Click(ByVal sender As System.Object, ByVal e As System.EventArgs) Handles
Button2.Click
    Me.Close()
```

#### End Sub

```
Private
             Sub
                    TextBox8_KeyPress(ByVal
                                                  sender
                                                            As
                                                                   System.Object,
                                                                                      ByVal
                                                                                                     As
                                                                                               e
System.Windows.Forms.KeyPressEventArgs) Handles TextBox8.KeyPress
    If (Microsoft.VisualBasic.Asc(e.KeyChar) < 65) _
      Or (Microsoft.VisualBasic.Asc(e.KeyChar) > 90) _
      And (Microsoft.VisualBasic.Asc(e.KeyChar) < 97)
      Or (Microsoft.VisualBasic.Asc(e.KeyChar) > 122) Then
      'Allowed space
      If (Microsoft.VisualBasic.Asc(e.KeyChar) <> 32) Then
e.Handled = True
      End If
    End If
    ' Allowed backspace
    If (Microsoft.VisualBasic.Asc(e.KeyChar) = 8) Then
e.Handled = False
    End If
  End Sub
  Private
             Sub
                    TextBox4_KeyPress(ByVal
                                                  sender
                                                             As
                                                                   System.Object,
                                                                                      ByVal
                                                                                                     As
                                                                                               ρ
System.Windows.Forms.KeyPressEventArgs) Handles TextBox4.KeyPress
    If (Microsoft.VisualBasic.Asc(e.KeyChar) < 65) _
      Or (Microsoft.VisualBasic.Asc(e.KeyChar) > 90) _
      And (Microsoft.VisualBasic.Asc(e.KeyChar) < 97) _
      Or (Microsoft.VisualBasic.Asc(e.KeyChar) > 122) Then
      'Allowed space
      If (Microsoft.VisualBasic.Asc(e.KeyChar) <> 32) Then
e.Handled = True
      End If
    End If
    ' Allowed backspace
    If (Microsoft.VisualBasic.Asc(e.KeyChar) = 8) Then
e.Handled = False
    End If
  End Sub
  Private
             Sub
                    TextBox3_KeyPress(ByVal
                                                                   System.Object,
                                                  sender
                                                            As
                                                                                      ByVal
                                                                                                     As
                                                                                               e
System.Windows.Forms.KeyPressEventArgs) Handles TextBox3.KeyPress
    If (Microsoft.VisualBasic.Asc(e.KeyChar) < 48) _
Or (Microsoft.VisualBasic.Asc(e.KeyChar) > 57) Then
e.Handled = True
    End If
    If (Microsoft.VisualBasic.Asc(e.KeyChar) = 8) Then
e.Handled = False
    End If
  End Sub
  Private
             Sub
                    TextBox10 KeyPress(ByVal
                                                  sender
                                                                    System.Object,
                                                                                      ByVal
                                                             As
                                                                                                     As
                                                                                               e
System.Windows.Forms.KeyPressEventArgs) Handles TextBox10.KeyPress
```

```
If (Microsoft.VisualBasic.Asc(e.KeyChar) < 48) _
Or (Microsoft.VisualBasic.Asc(e.KeyChar) > 57) Then
e.Handled = True
    End If
    If (Microsoft.VisualBasic.Asc(e.KeyChar) = 8) Then
e.Handled = False
    End If
  End Sub
  Private
            Sub
                    TextBox11_KeyPress(ByVal
                                                                   System.Object,
                                                  sender
                                                             As
                                                                                     ByVal
                                                                                                    As
                                                                                               е
System.Windows.Forms.KeyPressEventArgs) Handles TextBox11.KeyPress
    If (Microsoft.VisualBasic.Asc(e.KeyChar) < 48) _
          Or (Microsoft.VisualBasic.Asc(e.KeyChar) > 57) Then
e.Handled = True
    End If
    If (Microsoft.VisualBasic.Asc(e.KeyChar) = 8) Then
e.Handled = False
    End If
  End Sub
End Class
```

# **Coding of Employee Details Form**

Imports System.Data.SqlClient Public Class EmployeeDetails

Private Sub Button1\_Click(ByVal sender As System.Object, ByVal e As System.EventArgs) Handles Button1.Click

'DimstrAsString="DataSource=.\SQLEXPRESS;AttachDbFilename=C:\siddhi\correctedones23rdmarch\Automobile\Automobile\Database\automobile.mdf;Integrated Security=True;Connect Timeout=30;User Instance=True"

Dim str As String = "Data Source=.;Integrated Security=True;database=AUTOMOBILE" Dim con As New SqlConnection(str)

Dim com As String = "Select Empld, EmpName,EmpAge,Gender,Address,TelNum,City,Date,Email,Mobile,Pincode,Department,Designation,Sal ary from Emp"

Dim Adpt As New SqlDataAdapter(com, con) Dim ds As New DataSet() Adpt.Fill(ds, "Emp") DataGridView1.DataSource = ds.Tables(0) End Sub

Private Sub EmployeeDetails\_Load(ByVal sender As System.Object, ByVal e As System.EventArgs) Handles MyBase.Load

## **Coding of Adding new Customer Form**

Imports System.Data.SqlClient Public Class NewCustomer Dim conn As New SqlConnection("Data Source=.\SQLEXPRESS;AttachDbFilename=C:\siddhi\correctedones23rdmarch\Automobile\Automobile\D atabase\automobile.mdf;Integrated Security=True;Connect Timeout=30;User Instance=True") Dim conn As New SqlConnection("Data Source=.;Integrated Security=True;database=AUTOMOBILE") Dim id As Integer Private Sub NewCustomer\_Load(ByVal sender As System.Object, ByVal e As System.EventArgs) Handles MyBase.Load conn.Open() Dim cmd As New SqlCommand("select CustomerId from Customer", conn) Dim rd As SqlDataReader rd = cmd.ExecuteReader() While rd.Read() id = rd(0)End While conn.Close() id = id + 1 lblid.Text = id End Sub Private Sub Button1\_Click(ByVal sender As System.Object, ByVal e As System.EventArgs) Handles Button1.Click If ((TextBox1.Text = "") Or (TextBox2.Text = "") Or (TextBox3.Text = "") Or (TextBox4.Text = "") Or (TextBox5.Text = "") Or (TextBox6.Text = "") Or (TextBox8.Text = "") Or (TextBox9.Text = "")) Then MsgBox("Details are Incomplete", MsgBoxStyle.Exclamation) Else conn.Open() Dim s As String = "Insert into Customer values(" & id & "'," & TextBox2.Text & "'," & TextBox1.Text & "','" & TextBox8.Text & "','" & TextBox9.Text & "','" & TextBox3.Text & "','" & TextBox4.Text & "','" & TextBox5.Text & "'," & TextBox6.Text & "')" Dim cmd1 As New SqlCommand(s, conn) cmd1.ExecuteNonQuery() conn.Close() Me.Close() End If End Sub Private Sub Button2 Click(ByVal sender As System.Object, ByVal e As System.EventArgs) Handles Button2.Click Me.Close() End Sub Private Sub TextBox2\_KeyPress(ByVal As System.Object, ByVal sender As e System.Windows.Forms.KeyPressEventArgs) Handles TextBox2.KeyPress If (Microsoft.VisualBasic.Asc(e.KeyChar) < 65)

```
Or (Microsoft.VisualBasic.Asc(e.KeyChar) > 90) _
```

```
And (Microsoft.VisualBasic.Asc(e.KeyChar) < 97)
      Or (Microsoft.VisualBasic.Asc(e.KeyChar) > 122) Then
      'Allowed space
      If (Microsoft.VisualBasic.Asc(e.KeyChar) <> 32) Then
e.Handled = True
      End If
    End If
    ' Allowed backspace
    If (Microsoft.VisualBasic.Asc(e.KeyChar) = 8) Then
e.Handled = False
    End If
  End Sub
             Sub
  Private
                    TextBox1_KeyPress(ByVal
                                                  sender
                                                             As
                                                                   System.Object,
                                                                                      ByVal
                                                                                                e
                                                                                                     As
System.Windows.Forms.KeyPressEventArgs) Handles TextBox1.KeyPress
    If (Microsoft.VisualBasic.Asc(e.KeyChar) < 65)
      Or (Microsoft.VisualBasic.Asc(e.KeyChar) > 90) _
      And (Microsoft.VisualBasic.Asc(e.KeyChar) < 97) _
      Or (Microsoft.VisualBasic.Asc(e.KeyChar) > 122) Then
      'Allowed space
      If (Microsoft.VisualBasic.Asc(e.KeyChar) <> 32) Then
e.Handled = True
      End If
    End If
    'Allowed backspace
    If (Microsoft.VisualBasic.Asc(e.KeyChar) = 8) Then
e.Handled = False
    End If
  End Sub
  Private
             Sub
                    TextBox8 KeyPress(ByVal
                                                  sender
                                                             As
                                                                   System.Object,
                                                                                      ByVal
                                                                                                     As
                                                                                                e
System.Windows.Forms.KeyPressEventArgs) Handles TextBox8.KeyPress
    If (Microsoft.VisualBasic.Asc(e.KeyChar) < 65) _
      Or (Microsoft.VisualBasic.Asc(e.KeyChar) > 90) _
      And (Microsoft.VisualBasic.Asc(e.KeyChar) < 97) _
      Or (Microsoft.VisualBasic.Asc(e.KeyChar) > 122) Then
      'Allowed space
      If (Microsoft.VisualBasic.Asc(e.KeyChar) <> 32) Then
e.Handled = True
      End If
    End If
    'Allowed backspace
    If (Microsoft.VisualBasic.Asc(e.KeyChar) = 8) Then
e.Handled = False
    End If
  End Sub
  Private
             Sub
                     TextBox3_KeyPress(ByVal
                                                  sender
                                                             As
                                                                   System.Object,
                                                                                      ByVal
                                                                                                     As
                                                                                                e
System.Windows.Forms.KeyPressEventArgs) Handles TextBox3.KeyPress
```

```
If (Microsoft.VisualBasic.Asc(e.KeyChar) < 65) _
```

```
Or (Microsoft.VisualBasic.Asc(e.KeyChar) > 90)
      And (Microsoft.VisualBasic.Asc(e.KeyChar) < 97) _
      Or (Microsoft.VisualBasic.Asc(e.KeyChar) > 122) Then
      'Allowed space
      If (Microsoft.VisualBasic.Asc(e.KeyChar) <> 32) Then
e.Handled = True
      End If
    End If
    ' Allowed backspace
    If (Microsoft.VisualBasic.Asc(e.KeyChar) = 8) Then
e.Handled = False
    End If
  End Sub
  Private
             Sub
                    TextBox4 KeyPress(ByVal
                                                  sender
                                                             As
                                                                   System.Object,
                                                                                      ByVal
                                                                                                    As
                                                                                               е
System.Windows.Forms.KeyPressEventArgs) Handles TextBox4.KeyPress
    If (Microsoft.VisualBasic.Asc(e.KeyChar) < 48) _
Or (Microsoft.VisualBasic.Asc(e.KeyChar) > 57) Then
e.Handled = True
    End If
    If (Microsoft.VisualBasic.Asc(e.KeyChar) = 8) Then
e.Handled = False
    End If
  End Sub
  Private
             Sub
                    TextBox5_KeyPress(ByVal
                                                  sender
                                                            As
                                                                   System.Object,
                                                                                      ByVal
                                                                                               е
                                                                                                    As
System.Windows.Forms.KeyPressEventArgs) Handles TextBox5.KeyPress
    If (Microsoft.VisualBasic.Asc(e.KeyChar) < 48)
Or (Microsoft.VisualBasic.Asc(e.KeyChar) > 57) Then
e.Handled = True
    End If
    If (Microsoft.VisualBasic.Asc(e.KeyChar) = 8) Then
e.Handled = False
    End If
  End Sub
```

Private Sub TextBox6\_KeyPress(ByVal sender As System.Object, ByVal e As System.Windows.Forms.KeyPressEventArgs) Handles TextBox6.KeyPress

# **Coding of Customers Details From**

Imports System.Data.SqlClient Public Class CustomerDetails

Private Sub Button1\_Click(ByVal sender As System.Object, ByVal e As System.EventArgs) Handles Button1.Click

'DimstrAsString="DataSource=.\SQLEXPRESS;AttachDbFilename=C:\siddhi\correctedones23rdmarch\Automobile\Automobile\Database\automobile.mdf;Integrated Security=True;Connect Timeout=30;User Instance=True"

Dim str As String = "Data Source=.;Integrated Security=True;database=AUTOMOBILE"

' Dim conn As New SqlConnection("Data Source=.;Integrated Security=True;database=AUTOMOBILE") Dim con As New SqlConnection(str)

Dim com As String = "Select CustomerId, Firstname,Middletname,Lastname,Address,City,PhoneNO,Mobile,Email from Customer"

Dim Adpt As New SqlDataAdapter(com, con)

Dim ds As New DataSet()

Adpt.Fill(ds, "Customer")

DataGridView1.DataSource = ds.Tables(0)

End Sub

Private Sub CustomerDetails\_Load(ByVal sender As System.Object, ByVal e As System.EventArgs) Handles

MyBase.Load

#### **Coding of Sales Order Details Form**

```
Imports System.Data.SqlClient
Public Class sales order Details
  .
               Dim
                                                                                 SqlConnection("Data
                               conn
                                                 As
                                                                New
Source=.\SQLEXPRESS;AttachDbFilename=C:\siddhi\correctedones23rdmarch\Automobile\Automobile\D
atabase\automobile.mdf;Integrated Security=True;Connect Timeout=30;User Instance=True")
  Dim conn As New SqlConnection("Data Source=.;Integrated Security=True;database=AUTOMOBILE")
  Dim id As Integer
  Private Sub sales_order_Details_Load(ByVal sender As System.Object, ByVal e As System.EventArgs)
Handles MyBase.Load
    conn.Open()
    Dim cmd As New SqlCommand("select SalesID from Sales", conn)
Dim rd As SqlDataReader
                            rd = cmd.ExecuteReader()
    While rd.Read()
id = rd(0)
             End
While
          id = id +
1
    TextBox7.Text = id
    rd.Close()
    Dim cmd1 As New SqlCommand("select ProductId from Product", conn)
    Dim rd1 As SqlDataReader
    rd1 = cmd1.ExecuteReader()
    While rd1.Read()
      ComboBox2.Items.Add(rd1(0))
    End While
rd1.Close()
    Dim cmd2 As New SqlCommand("select CustomerId from Customer", conn)
Dim rd2 As SqlDataReader
                             rd2 = cmd2.ExecuteReader()
    While rd2.Read()
      ComboBox1.Items.Add(rd2(0))
    End While
rd2.Close()
conn.Close()
  End Sub
  Private Sub Button1_Click(ByVal sender As System.Object, ByVal e As System.EventArgs) Handles
Button1.Click
conn.Open() Dim s As
String = "Insert into Sales
values('" & id & "','" &
ComboBox1.Text & "','" &
TextBox1.Text &
"','" & TextBox2.Text & "','" & ComboBox2.Text & "','" & TextBox3.Text & "','" & TextBox4.Text & "','" &
```

```
TextBox5.Text & "','" & TextBox6.Text & "' )"
Dim cmd1 As New SqlCommand(s, conn)
cmd1.ExecuteNonQuery()
    conn.Close()
    Me.Close()
  End Sub
  Private Sub Button2 Click(ByVal sender As System.Object, ByVal e As System.EventArgs) Handles
Button2.Click
    Me.Close()
  End Sub
  Private Sub ComboBox1 SelectedIndexChanged(ByVal sender As System.Object, ByVal e As
System.EventArgs) Handles ComboBox1.SelectedIndexChanged
conn.Open()
    Dim cmd As New SqlCommand("select Lastname, PhoneNO from Customer where CustomerId='" &
ComboBox1.Text & "'", conn)
                               Dim rd As SqlDataReader rd = cmd.ExecuteReader()
    If rd.Read() Then
      TextBox1.Text = rd(0).ToString()
      TextBox2.Text = rd(1).ToString()
    End If
conn.Close()
  End Sub
  Private Sub ComboBox2_SelectedIndexChanged(ByVal sender As System.Object, ByVal e As
System.EventArgs) Handles ComboBox2.SelectedIndexChanged
conn.Open()
    Dim cmd As New SqlCommand("select BikeModel,Price from Product where ProductID="" &
ComboBox2.Text & """, conn) Dim rd As SqlDataReader rd = cmd.ExecuteReader()
    If rd.Read() Then
      TextBox3.Text = rd(0).ToString()
      TextBox4.Text = rd(1).ToString()
    Fnd If
conn.Close()
  End Sub
  Private Sub TextBox5_Leave(ByVal sender As System.Object, ByVal e As System.EventArgs) Handles
TextBox5.Leave
    Dim amt, tamt, quan As Double
    Try
      amt = TextBox4.Text
            TextBox5.Text
quan =
tamt = amt *
                     quan
TextBox6.Text = tamt
    Catch ex As Exception
      MsgBox("Please Enter the Quantity", MsgBoxStyle.Critical, "Error")
TextBox5.Focus()
    End Try
  End Sub
End CIASS
```

```
88
```

#### Coding of New Payment Form

Imports System.Data.SqlClient

Public Class NewPayment

```
.
               Dim
                               conn
                                                As
                                                               New
                                                                                SqlConnection("Data
Source=.\SQLEXPRESS;AttachDbFilename=C:\siddhi\correctedones23rdmarch\Automobile\Automobile\D
atabase\automobile.mdf;Integrated Security=True;Connect Timeout=30;User Instance=True") Dim
conn As New SqlConnection("Data Source=.;Integrated Security=True;database=AUTOMOBILE") Dim id
As Integer
  Private Sub NewPayment Load(ByVal sender As System.Object, ByVal e As System.EventArgs) Handles
MyBase.Load
   conn.Open()
    Dim cmd As New SqlCommand("select PaymentId from Payment", conn)
Dim rd As SglDataReader
                            rd = cmd.ExecuteReader()
   While rd.Read()
id = rd(0)
             End
While
rd.Close()
             id =
id + 1
   TextBox5.Text = id
    Dim cmd1 As New SqlCommand("select SalesID from Sales", conn)
Dim rd1 As SqlDataReader
                             rd1 = cmd1.ExecuteReader()
   While rd1.Read()
      ComboBox1.Items.Add(rd1(0))
    End While
rd1.Close()
conn.Close()
  End Sub
  Private Sub Button1_Click(ByVal sender As System.Object, ByVal e As System.EventArgs) Handles
Button1.Click
conn.Open()
    Dim s As String = "Insert into Payment values(" & id & "'," & ComboBox1.Text & "'," & TextBox6.Text
& "','" & ComboBox2.Text & "','" & TextBox1.Text & "','" & TextBox2.Text & "','" & TextBox3.Text & "','" &
TextBox4.Text & "')"
    Dim cmd1 As New SqlCommand(s, conn)
cmd1.ExecuteNonQuery()
   conn.Close()
    Me.Close()
  End Sub
  Private Sub Button2 Click(ByVal sender As System.Object, ByVal e As System.EventArgs) Handles
Button2.Click
    Me.Close()
  End Sub
```

```
Private Sub ComboBox1 SelectedIndexChanged(ByVal sender As System.Object, ByVal e As
System.EventArgs) Handles ComboBox1.SelectedIndexChanged
conn.Open()
    Dim cmd As New SqlCommand("select Cname,TotalAmount from Sales where SalesID="" &
ComboBox1.Text & "'", conn)
                                Dim rd As SqlDataReader
                                                             rd = cmd.ExecuteReader()
    If rd.Read() Then
      TextBox6.Text = rd(0).ToString()
      TextBox1.Text = rd(1).ToString()
    End If
conn.Close()
  End Sub
  Private Sub ComboBox2_SelectedIndexChanged(ByVal sender As System.Object, ByVal e As
System.EventArgs) Handles ComboBox2.SelectedIndexChanged
    If (ComboBox2.SelectedIndex = 1) Then
      TextBox2.Visible = True
      TextBox3.Visible = True
      TextBox4.Visible = True
      Label5.Visible = True
      Label6.Visible = True
      Label7.Visible = True
    Else
      TextBox2.Visible = False
      TextBox3.Visible = False
      TextBox4.Visible = False
      Label5.Visible = False
      Label6.Visible = False
      Label7.Visible = False
    End If
  End Sub
  Private
                                                                  System.Object,
             Sub
                    TextBox6_KeyPress(ByVal
                                                 sender
                                                           As
                                                                                    ByVal
                                                                                                   As
                                                                                              e
System.Windows.Forms.KeyPressEventArgs) Handles TextBox6.KeyPress
    If (Microsoft.VisualBasic.Asc(e.KeyChar) < 65)
     Or (Microsoft.VisualBasic.Asc(e.KeyChar) > 90) _
     And (Microsoft.VisualBasic.Asc(e.KeyChar) < 97)
     Or (Microsoft.VisualBasic.Asc(e.KeyChar) > 122) Then
      'Allowed space
      If (Microsoft.VisualBasic.Asc(e.KeyChar) <> 32) Then
e.Handled = True
      End If
    End If
    'Allowed backspace
    If (Microsoft.VisualBasic.Asc(e.KeyChar) = 8) Then
e.Handled = False
    Fnd If
  End Sub
  Private
             Sub
                    TextBox3_KeyPress(ByVal
                                                 sender
                                                           As
                                                                  System.Object,
                                                                                    ByVal
                                                                                              е
                                                                                                   As
```

```
90
```

```
System.Windows.Forms.KeyPressEventArgs) Handles TextBox3.KeyPress
    If (Microsoft.VisualBasic.Asc(e.KeyChar) < 65) _
      Or (Microsoft.VisualBasic.Asc(e.KeyChar) > 90) _
      And (Microsoft.VisualBasic.Asc(e.KeyChar) < 97) _
      Or (Microsoft.VisualBasic.Asc(e.KeyChar) > 122) Then
      'Allowed space
      If (Microsoft.VisualBasic.Asc(e.KeyChar) <> 32) Then
e.Handled = True
      End If
    End If
    'Allowed backspace
    If (Microsoft.VisualBasic.Asc(e.KeyChar) = 8) Then
e.Handled = False
    End If
  End Sub
  Private
             Sub
                    TextBox2_KeyPress(ByVal
                                                            As
                                                                  System.Object,
                                                                                     ByVal
                                                 sender
                                                                                                    As
                                                                                              е
System.Windows.Forms.KeyPressEventArgs) Handles TextBox2.KeyPress
```

```
If (Microsoft.VisualBasic.Asc(e.KeyChar) < 48) _
```

```
Or (Microsoft.VisualBasic.Asc(e.KeyChar) > 57) Then
```

e.Handled = True

```
End If
If (Microsoft.VisualBasic.Asc(e.KeyChar) = 8) Then
```

```
e.Handled = False
```

End If

End Sub

End Class

# **Coding of Payment Details Form**

Imports System.Data.SqlClient Public Class PaymentDetails

Private Sub Button1\_Click(ByVal sender As System.Object, ByVal e As System.EventArgs) Handles Button1.Click

'Dim str As String = "Data Source=.\SQLEXPRESS;AttachDbFilename=C:\siddhi\correctedones23rdmarch\Automobile\Automobile\D atabase\automobile.mdf;Integrated Security=True;Connect Timeout=30;User Instance=True"

'Dim conn As New SqlConnection("Data Source=.;Integrated Security=True;database=AUTOMOBILE") Dim str As String = "Data Source=.;Integrated Security=True;database=AUTOMOBILE"

Dim con As New SqlConnection(str)

Dim com As String = "Select PaymentId, SalesID,CustomerName,PaymentType,PayementAmt,ChequeNumber,ChwqueStatus,BankName from Payment"

Dim Adpt As New SqlDataAdapter(com, con) Dim ds As New DataSet() Adpt.Fill(ds, "Payment") DataGridView1.DataSource = ds.Tables(0) End Sub

Private Sub PaymentDetails\_Load(ByVal sender As System.Object, ByVal e As System.EventArgs) Handles MyBase.Load

# **Coding of Registration Form**

Imports System.Data.SqlClient **Public Class NewRegistration** 'Dim conn As New SqlConnection("Data Source=.\SQLEXPRESS;AttachDbFilename=C:\siddhi\correctedones23rdmarch\Automobile\D atabase\automobile.mdf;Integrated Security=True;Connect Timeout=30;User Instance=True") Dim conn As New SqlConnection("Data Source=.;Integrated Security=True;database=AUTOMOBILE") Dim id As Integer Private Sub NewRegistration\_Load(ByVal sender As System.Object, ByVal e As System.EventArgs) Handles MyBase.Load conn.Open() Dim cmd As New SqlCommand("select RegistrationNumber from Registration", conn) Dim rd As SqlDataReader rd = cmd.ExecuteReader() While rd.Read() id = rd(0)End While id = id + 1 TextBox1.Text = id rd.Close() Dim cmd1 As New SqlCommand("select ProductId from Product", conn) Dim rd1 As SqlDataReader rd1 = cmd1.ExecuteReader() While rd1.Read() ComboBox2.Items.Add(rd1(0)) End While rd1.Close() Dim cmd2 As New SqlCommand("select Lastname from Customer", conn) Dim rd2 As SqlDataReader rd2 = cmd2.ExecuteReader() While rd2.Read() ComboBox1.Items.Add(rd2(0)) End While rd2.Close() conn.Close() End Sub Private Sub ComboBox1 SelectedIndexChanged(ByVal sender As System.Object, ByVal e As System.EventArgs) Handles ComboBox1.SelectedIndexChanged conn.Open() Dim cmd As New SqlCommand("select Address from Customer where Lastname="" & ComboBox1.Text & "'", conn) Dim rd As SqlDataReader rd = cmd.ExecuteReader() If rd.Read() Then TextBox10.Text = rd(0).ToString() End If

```
conn.Close()
End Sub
```

```
Private Sub ComboBox2_SelectedIndexChanged(ByVal sender As System.Object, ByVal e As
System.EventArgs) Handles ComboBox2.SelectedIndexChanged
conn.Open()
    Dim cmd As New SqlCommand("select BikeModel from Product where ProductID="" &
ComboBox2.Text & "'", conn)
                                 Dim rd As SqlDataReader
                                                            rd = cmd.ExecuteReader()
    If rd.Read() Then
      TextBox7.Text = rd(0).ToString()
    End If
conn.Close()
  End Sub
  Private Sub Button1 Click(ByVal sender As System.Object, ByVal e As System.EventArgs) Handles
Button1.Click
conn.Open()
    Dim s As String = "Insert into Registration values("" & id & "',"" & DateTimePicker1.Text & "',"" &
TextBox3.Text & "'," & ComboBox1.Text & "'," & TextBox5.Text & "'," & TextBox10.Text & "'," &
ComboBox2.Text & "','" & TextBox7.Text & "','" & TextBox8.Text & "', '" & TextBox9.Text & " ' )"
    Dim cmd1 As New SqlCommand(s, conn)
cmd1.ExecuteNonQuery()
    conn.Close()
    Me.Close()
  End Sub
  Private Sub Button2_Click(ByVal sender As System.Object, ByVal e As System.EventArgs) Handles
Button2.Click
    Me.Close()
  End Sub
             Sub
  Private
                     TextBox8 KeyPress(ByVal
                                                 sender
                                                            As
                                                                  System.Object,
                                                                                     ByVal
                                                                                                    As
                                                                                              e
System.Windows.Forms.KeyPressEventArgs) Handles TextBox8.KeyPress
    If (Microsoft.VisualBasic.Asc(e.KeyChar) < 65) _
      Or (Microsoft.VisualBasic.Asc(e.KeyChar) > 90) _
      And (Microsoft.VisualBasic.Asc(e.KeyChar) < 97) _
      Or (Microsoft.VisualBasic.Asc(e.KeyChar) > 122) Then
      'Allowed space
      If (Microsoft.VisualBasic.Asc(e.KeyChar) <> 32) Then
e.Handled = True
      End If
    End If
    'Allowed backspace
    If (Microsoft.VisualBasic.Asc(e.KeyChar) = 8) Then
e.Handled = False
    End If
  End Sub
  Private
             Sub
                    TextBox9_KeyPress(ByVal
                                                                  System.Object,
                                                                                     ByVal
                                                 sender
                                                            As
                                                                                              e
                                                                                                   As
System.Windows.Forms.KeyPressEventArgs) Handles TextBox9.KeyPress
```

```
94
```

```
If (Microsoft.VisualBasic.Asc(e.KeyChar) < 48) _
Or (Microsoft.VisualBasic.Asc(e.KeyChar) > 57) Then
e.Handled = True
End If
If (Microsoft.VisualBasic.Asc(e.KeyChar) = 8) Then
e.Handled = False
End If
End Sub
End Class
```

#### **Coding of Registration Details Form**

Imports System.Data.SqlClient Public Class RegistrationDetails

Private Sub Button1\_Click(ByVal sender As System.Object, ByVal e As System.EventArgs) Handles Button1.Click

'Dim str As String = "Data Source=.\SQLEXPRESS;AttachDbFilename=C:\siddhi\correctedones23rdmarch\Automobile\Automobile\D atabase\automobile.mdf;Integrated Security=True;Connect Timeout=30;User Instance=True"

'Dim conn As New SqlConnection("Data Source=.;Integrated Security=True;database=AUTOMOBILE") Dim str As String = "Data Source=.;Integrated Security=True;database=AUTOMOBILE"

Dim con As New SqlConnection(str)

Dim com As String = "Select RegistrationNumber, RegistrationDate,RegistrationAuthority,RegistrationOwnerName,Age,Address,ProductId,BikeModel,Color, ChasisNumber from Registration"

Dim Adpt As New SqlDataAdapter(com, con) Dim ds As New DataSet() Adpt.Fill(ds, "Registration") DataGridView1.DataSource = ds.Tables(0) End Sub

Private Sub RegistrationDetails\_Load(ByVal sender As System.Object, ByVal e As System.EventArgs) Handles MyBase.Load

# **Coding of Supplier Form**

```
Imports System.Data.SqlClient Public Class NewSupplier
  'Dim
                     conn
                                         As
                                                          New
                                                                             SqlConnection("Data
Source=.\SQLEXPRESS;AttachDbFilename=C:\siddhi\correctedones23rdmarch\Automobile\Automobile\D
conn As New SqlConnection("Data Source=.;Integrated Security=True;database=AUTOMOBILE") Dim id
As Integer
  Private Sub NewSupplier Load(ByVal sender As System.Object, ByVal e As System.EventArgs) Handles
MyBase.Load
    conn.Open()
    Dim cmd As New SqlCommand("select SupplierId from Supplier", conn)
Dim rd As SqlDataReader
                           rd = cmd.ExecuteReader()
    While rd.Read()
id = rd(0)
            End
While
conn.Close()
    id = id + 1
    TextBox7.Text = id
  End Sub
  Private Sub Button2 Click(ByVal sender As System.Object, ByVal e As System.EventArgs) Handles
Button2.Click
conn.Open()
    Dim s As String = "Insert into Supplier values("" & id & "', "" & TextBox2.Text & "', "" & TextBox1.Text &
"','" & TextBox8.Text & "','" & TextBox9.Text & "','" & TextBox3.Text & "','" & TextBox4.Text & "','" &
TextBox5.Text & "','" & TextBox6.Text & "' )"
Dim cmd1 As New SqlCommand(s, conn)
cmd1.ExecuteNonQuery()
    conn.Close()
    Me.Close()
  End Sub
  Private Sub Button1 Click(ByVal sender As System.Object, ByVal e As System.EventArgs) Handles
Button1.Click
    Me.Close()
  End Sub
            Sub
                   TextBox2 KeyPress(ByVal
                                                               System.Object,
  Private
                                              sender
                                                         As
                                                                                ByVal
                                                                                              As
                                                                                         е
System.Windows.Forms.KeyPressEventArgs) Handles TextBox2.KeyPress
    If (Microsoft.VisualBasic.Asc(e.KeyChar) < 65) _
     Or (Microsoft.VisualBasic.Asc(e.KeyChar) > 90) _
     And (Microsoft.VisualBasic.Asc(e.KeyChar) < 97)
     Or (Microsoft.VisualBasic.Asc(e.KeyChar) > 122) Then
      'Allowed space
      If (Microsoft.VisualBasic.Asc(e.KeyChar) <> 32) Then
e.Handled = True
      End If
    End If
```

```
' Allowed backspace
    If (Microsoft.VisualBasic.Asc(e.KeyChar) = 8) Then
e.Handled = False
    End If
  End Sub
  Private
             Sub
                    TextBox1 KeyPress(ByVal
                                                  sender
                                                             As
                                                                   System.Object,
                                                                                      ByVal
                                                                                                     As
                                                                                                e
System.Windows.Forms.KeyPressEventArgs) Handles TextBox1.KeyPress
    If (Microsoft.VisualBasic.Asc(e.KeyChar) < 65)
      Or (Microsoft.VisualBasic.Asc(e.KeyChar) > 90) _
      And (Microsoft.VisualBasic.Asc(e.KeyChar) < 97) _
      Or (Microsoft.VisualBasic.Asc(e.KeyChar) > 122) Then
      'Allowed space
      If (Microsoft.VisualBasic.Asc(e.KeyChar) <> 32) Then
e.Handled = True
      End If
    End If
    'Allowed backspace
    If (Microsoft.VisualBasic.Asc(e.KeyChar) = 8) Then
e.Handled = False
    End If
  End Sub
             Sub
  Private
                     TextBox8 KeyPress(ByVal
                                                                   System.Object,
                                                  sender
                                                             As
                                                                                      ByVal
                                                                                                     As
                                                                                                e
System.Windows.Forms.KeyPressEventArgs) Handles TextBox8.KeyPress
    If (Microsoft.VisualBasic.Asc(e.KeyChar) < 65) _
      Or (Microsoft.VisualBasic.Asc(e.KeyChar) > 90) _
      And (Microsoft.VisualBasic.Asc(e.KeyChar) < 97) _
      Or (Microsoft.VisualBasic.Asc(e.KeyChar) > 122) Then
      'Allowed space
      If (Microsoft.VisualBasic.Asc(e.KeyChar) <> 32) Then
e.Handled = True
      End If
    End If
    'Allowed backspace
    If (Microsoft.VisualBasic.Asc(e.KeyChar) = 8) Then
e.Handled = False
    End If
  End Sub
  Private
             Sub
                    TextBox3_KeyPress(ByVal
                                                                   System.Object,
                                                  sender
                                                            As
                                                                                      ByVal
                                                                                                e
                                                                                                     As
System.Windows.Forms.KeyPressEventArgs) Handles TextBox3.KeyPress
    If (Microsoft.VisualBasic.Asc(e.KeyChar) < 65) _
      Or (Microsoft.VisualBasic.Asc(e.KeyChar) > 90)
      And (Microsoft.VisualBasic.Asc(e.KeyChar) < 97)
      Or (Microsoft.VisualBasic.Asc(e.KeyChar) > 122) Then
      'Allowed space
      If (Microsoft.VisualBasic.Asc(e.KeyChar) <> 32) Then
e.Handled = True
```

```
End If
    End If
    ' Allowed backspace
    If (Microsoft.VisualBasic.Asc(e.KeyChar) = 8) Then
e.Handled = False
    End If
  End Sub
  Private
             Sub
                    TextBox4_KeyPress(ByVal
                                                 sender
                                                            As
                                                                  System.Object,
                                                                                     ByVal
                                                                                                    As
                                                                                               е
System.Windows.Forms.KeyPressEventArgs) Handles TextBox4.KeyPress
    If (Microsoft.VisualBasic.Asc(e.KeyChar) < 48) _
Or (Microsoft.VisualBasic.Asc(e.KeyChar) > 57) Then
e.Handled = True
    End If
    If (Microsoft.VisualBasic.Asc(e.KeyChar) = 8) Then
e.Handled = False
    Fnd If
  End Sub
  Private
             Sub
                    TextBox5_KeyPress(ByVal
                                                 sender
                                                            As
                                                                  System.Object,
                                                                                     ByVal
                                                                                                    As
                                                                                               е
System.Windows.Forms.KeyPressEventArgs) Handles TextBox5.KeyPress
    If (Microsoft.VisualBasic.Asc(e.KeyChar) < 48) _
Or (Microsoft.VisualBasic.Asc(e.KeyChar) > 57) Then
e.Handled = True
    End If
    If (Microsoft.VisualBasic.Asc(e.KeyChar) = 8) Then
e.Handled = False
    End If
  End Sub
End Class
```

# **Coding of Suppliers Details Form**

Imports System.Data.SqlClient Public Class Suppliesdetails

Private Sub Button1\_Click(ByVal sender As System.Object, ByVal e As System.EventArgs) Handles Button1.Click

'Dim str As String = "Data Source=.\SQLEXPRESS;AttachDbFilename=C:\siddhi\correctedones23rdmarch\Automobile\Automobile\D atabase\automobile.mdf;Integrated Security=True;Connect Timeout=30;User Instance=True"

' Dim conn As New SqlConnection("Data Source=.;Integrated Security=True;database=AUTOMOBILE") Dim str As String = "Data Source=.;Integrated Security=True;database=AUTOMOBILE"

Dim con As New SqlConnection(str)

DimcomAsString="SelectSupplierId,SFname,SMname,SLname,Address,City,PhoneNum,MobileNum,Email from Supplier"

Dim Adpt As New SqlDataAdapter(com, con) Dim ds As New DataSet() Adpt.Fill(ds, "Supplier")

DataGridView1.DataSource = ds.Tables(0)

End Sub

Private Sub Suppliesdetails\_Load(ByVal sender As System.Object, ByVal e As System.EventArgs) Handles MyBase.Load

# Coding of Purchase Order Detail Form

```
Imports System.Data.SqlClient
Public Class Purchase_Order_Details
  'Dim
                      conn
                                          As
                                                             New
                                                                                SqlConnection("Data
Source=.\SQLEXPRESS;AttachDbFilename=C:\siddhi\correctedones23rdmarch\Automobile\Automobile\D
atabase\automobile.mdf;Integrated Security=True;Connect Timeout=30;User Instance=True") Dim
conn As New SqlConnection("Data Source=.;Integrated Security=True;database=AUTOMOBILE")
  Dim id As Integer
  Private Sub Purchase Order Details Load(ByVal sender As System.Object, ByVal e As
System.EventArgs)
Handles MyBase.Load
    conn.Open()
    Dim cmd As New SqlCommand("select PurchaseID from Purchase", conn)
Dim rd As SglDataReader
                            rd = cmd.ExecuteReader()
    While rd.Read()
id = rd(0)
             End
While
    id = id + 1
    TextBox7.Text = id
rd.Close()
    Dim cmd1 As New SqlCommand("select ProductId from Product", conn)
Dim rd1 As SqlDataReader
                             rd1 = cmd1.ExecuteReader()
    While rd1.Read()
      ComboBox2.Items.Add(rd1(0))
    End While
    rd1.Close()
    Dim cmd2 As New SqlCommand("select SupplierId from Supplier", conn)
Dim rd2 As SglDataReader
                             rd2 = cmd2.ExecuteReader()
    While rd2.Read()
      ComboBox1.Items.Add(rd2(0))
    End While
rd2.Close()
conn.Close()
  End Sub
  Private Sub Button1_Click(ByVal sender As System.Object, ByVal e As System.EventArgs) Handles
Button1.Click
conn.Open()
    Dim s As String = "Insert into Purchase values("" & id & "',"" & ComboBox1.Text & "'," & TextBox1.Text
& "','" & TextBox2.Text & "','" & ComboBox2.Text & "','" & TextBox3.Text & "','" & TextBox4.Text & "','" &
TextBox5.Text & "','" & TextBox6.Text & "' )"
Dim cmd1 As New SqlCommand(s, conn)
cmd1.ExecuteNonQuery()
    conn.Close()
Me.Close() End Sub
```

Private Sub Button2\_Click(ByVal sender As System.Object, ByVal e As System.EventArgs) Handles Button2.Click

```
Me.Close()
  End Sub
  Private Sub ComboBox1 SelectedIndexChanged(ByVal sender As System.Object, ByVal e As
System.EventArgs) Handles ComboBox1.SelectedIndexChanged
conn.Open()
    Dim cmd As New SqlCommand("select SLname, PhoneNum from Supplier where SupplierId="" &
ComboBox1.Text & "'", conn)
                               Dim rd As SqlDataReader
                                                          rd = cmd.ExecuteReader()
    If rd.Read() Then
      TextBox1.Text = rd(0).ToString()
      TextBox2.Text = rd(1).ToString()
    End If
conn.Close()
  End Sub
  Private Sub ComboBox2_SelectedIndexChanged(ByVal sender As System.Object, ByVal e As
System.EventArgs) Handles ComboBox2.SelectedIndexChanged
    Dim price As Double
conn.Open()
    Dim cmd As New SqlCommand("select BikeModel,Price from Product where ProductID="" &
ComboBox2.Text & "'", conn)
                               Dim rd As SqlDataReader
                                                        rd = cmd.ExecuteReader()
    If rd.Read() Then
      TextBox3.Text = rd(0).ToString()
price = Convert.ToDouble(rd(1))
    End If
    TextBox4.Text = price - (price * 0.1)
    conn.Close()
  End Sub
  Private Sub TextBox5_Leave(ByVal sender As System.Object, ByVal e As System.EventArgs) Handles
TextBox5.Leave
    Dim amt, tamt, quan As Double
    Try
      amt = TextBox4.Text
quan =
            TextBox5.Text
tamt = amt * quan
TextBox6.Text = tamt
    Catch ex As Exception
      MsgBox("Please Enter valid the Quantity", MsgBoxStyle.Critical, "Error")
TextBox5.Focus()
    End Try
  End Sub
End CIASS
```

# Coding of Add New Model Form

```
Imports System.Data.SqlClient
Public Class Add_Model_Details
              Dim
                                              As
                                                             New
                                                                             SqlConnection("Data
                              conn
Source=.\SQLEXPRESS;AttachDbFilename=C:\siddhi\correctedones23rdmarch\Automobile\Automobile\D
conn As New SqlConnection("Data Source=.;Integrated Security=True;database=AUTOMOBILE") Dim id
As Integer
  Private Sub Add_Model_Details_Load(ByVal sender As System.Object, ByVal e As System.EventArgs)
Handles MyBase.Load
   conn.Open()
    Dim cmd As New SqlCommand("select ProductId from Product", conn)
Dim rd As SglDataReader
                           rd = cmd.ExecuteReader()
    While rd.Read()
id = rd(0)
            End
While
conn.Close()
   id = id + 1
   TextBox1.Text = id
  End Sub
  Private Sub Button1 Click(ByVal sender As System.Object, ByVal e As System.EventArgs) Handles
Button1.Click
   If ((TextBox3.Text = "") Or (TextBox4.Text = "") Or (TextBox5.Text = "") Or (TextBox6.Text = "") Or
(TextBox7.Text = "") Or (TextBox8.Text = "")) Then
      MsgBox("Details are Incomplete", MsgBoxStyle.Exclamation)
   Else
      conn.Open()
      Dim s As String = "Insert into Product values(" & id & "'," & TextBox3.Text & "'," & TextBox4.Text &
"','" & TextBox5.Text & "','" & TextBox6.Text & "','" & TextBox7.Text & "','" & TextBox8.Text & "' )"
      Dim cmd1 As New SqlCommand(s, conn)
cmd1.ExecuteNonQuery()
      conn.Close()
      Me.Close()
    End If
  End Sub
  Private Sub Button2_Click(ByVal sender As System.Object, ByVal e As System.EventArgs) Handles
Button2.Click
   Me.Close()
  End Sub
  Private Sub TextBox4_TextChanged(ByVal sender As System.Object, ByVal e As System.EventArgs)
Handles TextBox4.TextChanged
  End Sub
  Private
            Sub
                   TextBox4 KeyPress(ByVal
                                                              System.Object,
                                                                                ByVal
                                              sender
                                                        As
                                                                                        е
                                                                                             As
System.Windows.Forms.KeyPressEventArgs) Handles TextBox4.KeyPress
```

# **Coding of Model Details Form**

Imports System.Data.SqlClient Public Class modelDetails

Private Sub Button1\_Click(ByVal sender As System.Object, ByVal e As System.EventArgs) Handles Button1.Click

'Dim str As String = "Data Source=.\SQLEXPRESS;AttachDbFilename=C:\siddhi\correctedones23rdmarch\Automobile\Automobile\D atabase\automobile.mdf;Integrated Security=True;Connect Timeout=30;User Instance=True"

Dim conn As New SqlConnection("Data Source=.;Integrated Security=True;database=AUTOMOBILE")
 Dim str As String = "Data Source=.;Integrated Security=True;database=AUTOMOBILE"

Dim con As New SqlConnection(str) Dim com As String = "Select ProductID, BikeModel,MakersName,HorsePower,CubicCapacity,Price,SeatingCapacity from Product" Dim Adpt As New SqlDataAdapter(com, con) Dim ds As New DataSet() Adpt.Fill(ds, "Product") DataGridView1.DataSource = ds.Tables(0) End Sub

Private Sub modelDetails\_Load(ByVal sender As System.Object, ByVal e As System.EventArgs) Handles MyBase.Load

# **Coding of Stock Details Form**

Imports System.Data.SqlClient

```
Public Class Stock_Details
               Dim
                                                                                SqlConnection("Data
                               conn
                                                As
                                                               New
Source=.\SQLEXPRESS;AttachDbFilename=C:\siddhi\correctedones23rdmarch\Automobile\Automobile\D
atabase\automobile.mdf;Integrated Security=True;Connect Timeout=30;User Instance=True") Dim
conn As New SqlConnection("Data Source=.;Integrated Security=True;database=AUTOMOBILE")
  Private Sub Stock Details Load(ByVal sender As System.Object, ByVal e As System.EventArgs) Handles
MyBase.Load
    conn.Open()
TextBox1.Text = "8"
    Dim cmd As New SqlCommand("select ProductId from Product", conn)
Dim rd As SqlDataReader
                            rd = cmd.ExecuteReader()
    While rd.Read()
      ComboBox1.Items.Add(rd(0))
End While
              conn.Close() End
Sub
  Private Sub ComboBox1 SelectedIndexChanged(ByVal sender As System.Object, ByVal e As
System.EventArgs) Handles ComboBox1.SelectedIndexChanged
conn.Open()
    Dim cmd As New SqlCommand("select BikeModel from Product where ProductID='" &
ComboBox1.Text & "'", conn)
                               Dim rd As SqlDataReader
                                                            rd = cmd.ExecuteReader()
    If rd.Read() Then
      TextBox2.Text = rd(0).ToString()
    End If
conn.Close() End
Sub
  Private Sub Button2_Click(ByVal sender As System.Object, ByVal e As System.EventArgs) Handles
Button2.Click
    Me.Close()
  End Sub
  Private Sub Button1_Click(ByVal sender As System.Object, ByVal e As System.EventArgs) Handles
Button1.Click
conn.Open()
    Dim s As String = "Insert into Stock values(" & ComboBox1.Text & "', "' & TextBox2.Text & "', "' &
TextBox1.Text & "')"
    Dim cmd1 As New SqlCommand(s, conn)
cmd1.ExecuteNonQuery()
    conn.Close()
    Me.Close()
  End Sub
  Private Sub TextBox1 TextChanged(ByVal sender As System.Object, ByVal e As System.EventArgs)
Handles TextBox1.TextChanged
    TextBox1.Text = "5"
  End Sub
End Class
```

# VALIDATION

While creating the software it was assured that validations are proper for each and every field so that it will help the user to fill in the proper input in the field so that he will not make a mistake. Some validations, which are set, are as follows:

- If the user enters any wrong input, a particular field will not allow that input or it will flash an error.
- If user enters higher value in weight or calf, then the text will be cleared and the user will be asked to enter the value.

# Process methodology adopted for development

# Process methodology adopted for development:

- ✤ Before starting the coding for developing the system, analysis of the entire module was done.
- ✤ The various diagrams required for smooth functioning of the entire module were done.
- ✤ Also, various sketches of how the project would look like were prepared in the design phase.
- Then, those diagrams and sketches were shown to the project leader. Once he approved those layouts, then the implementation phase was started.
- ✤ Once the module was coded, though testing was done and bugs were removed.

# **SYSTEM MAINTENANCE**

Standards and guidelines for maintaining the system Use of the free software enables easy maintenance of the product any person having a minimal knowledge of the vb.net and msAccess can maintain it

In case of the any error occurring during the use of the software the source code of the error page contain track back during the program execution the exact lins causing problems are displayed which gives the user the possible idea of the error the corectiveness action can be taken

If the error is due to particular vb codes that error can be commented out And checked out properly

If the form will have syntax error it will not execute the fprm leasing to the correctness

The provided documentation can lead to better maintence and lead and future enhancements with the software
# SOFTWARE TESTING

### TESTING

Software testing has a dual function; it is used to establish the presence of defects in program and it is used to help judge whether or not the program is usable in practice. The software testing is used for validation and verification, which ensures that software, conforms to its specification and meets the need of the customer. Software is a critical element of software quality assurance and represents the ultimate review of specification, designs and code generation. Once the source code has been generated, software must be tested to uncover as many errors as possible before delivery to the customer.

### **TESTING METHODS**

#### Unit testing:

Unit testing focuses verification effort on the smallest unit of software design the software component or module. In this type of testing the individual modules are tested and verify whether the accurate output is available or not. It can be done in two ways bottom-up or top- down. In bottom-up approach the last module is tested first and then moving upwards towards the first module. Top-down integration testing is an incremental approach to construction of program structure. Modules are integrated by moving down ward through the control hierarchy, beginning with the main control module.

#### Integration Testing:

When the unit testing is over, all the modules are integrated and tested as a whole. It might be possible that all modules may work individually, but they may not work when we put them together. Data can be lost across the interface, one module can have adverse affect on other or sub functions of another, when combined may not produce desired major function, individually acceptable imprecision may be magnified to unacceptable level; global data structure can present problem. So any system has to be tested this way so that the final output is the desired one.

### Validation Testing:

After the integration testing software is completely assembled as a package, interfacing error have been uncovered and corrected, and then validation testing may begin. Validation can be defined in many ways but a simple definition is what a validation succeeds when software functions in a manner that can be reasonably accepted by the company.

### System testing:

Any software is only one element of a larger computer based system. Ultimately software is incorporated with other system elements like hardware, people, information and a series of system integration and validation tests are conducted. System testing is actually a series of different test whose primary purpose is to fully exercise the computer based system. Although each test has a different purpose, all work to verify that system elements have been properly integrated and perform allocated functions.

### Storage Testing:

The database of the system has to be stored on the database server. So the storage capacity of the database server should be enough to store all the data required for the efficient running of the system.

# Maintenance

8 Implementation and Maintenance

8.1 Implementation phase:

The following steps were carried out in implementation phase.

Conduct Training: The training was conducted for the employees of the company to make them familiar with the system.

➢ Bug fixing and documentation: Any errors that occurred were solved and documented.

➤ Install the system: The system was then installed.

### SYSTEM MAINTENANCE

The maintenance of software is the time period in which the software is software product performs useful work. Maintenance activities involve making enhancement activities to the, adapting product to new environment and correcting problems. Software enhancement may involve providing new functional capabilities, improving user displays and modes of interaction.

Adaptation of software to a new environment may involve moving the software to a different machine. Problem correction involves modification and revalidation of software to correct errors. The four types of maintenance activities are described below:

**<u>Corrective Maintenance</u>**: **Corrective maintenance** can be defined as the <u>maintenance</u> which is required when an item has failed or worn out, to bring it back to working order.

Corrective maintenance is the most commonly used maintenance approach, but it is easy to see its limitations. When equipment fails, it often leads to downtime in production, and sometime it causes spreading of damage to other parts. In most cases this is costly business. Also, if the equipment needs to be replaced, the cost of replacing it alone can be substantial. Reliability of systems maintained by this type of maintenance is not known and can not be measured. Therefore, corrective maintenance is carried out on all items where the consequences of failure or wearing out are not significant (less important items) and the cost of this maintenance is not greater than <u>preventive maintenance</u>.

## Adaptive Maintenance :

Adaptive maintenance is an activity that modifies software to properly interface with the changing environment.

### Perfective Maintenance:

Perfective maintenance is performed to satisfy user requests such as new Capabilities, modifications to existing functions and general enhancements.

## Preventive Maintenance:

Preventive maintenance occurs when software is changed to improve future maintainability or to provide a better basic for future enhancements.

## CONCLUSION

An attempt is made in all its earnest towards the successful completion of the project. This system was verified with valid as well as with invalid data.

This system is user friendly since it has been developed in Visual Studio 2005, a successful GUI environment. Since the connection can be extended to any database. The control will be more powerful.

Connecting it to any type of database extends the development control. Any suggestions for future development of the system are welcome.

Upgrading the system can be done without affecting the proper functioning of system.

# **FUTURE SCOPE**

The future scope of this project is that by a little modification in it we can easily convert this project into various useful projects they are as follows:

WEB ENABLE PROJECT: the web-enable project means that the online users can access this project. This is a very use full facility provided because it will be convenient for the users to work on line.

MEMBERSHIP: We can add the membership.

# Bibliography

## Books:

- The Complete Reference Visual Basic.NET
- <u>Murach's Beginning Visual Basic.NET</u>
- <u>Google</u>